# **REFUsol** energy for life

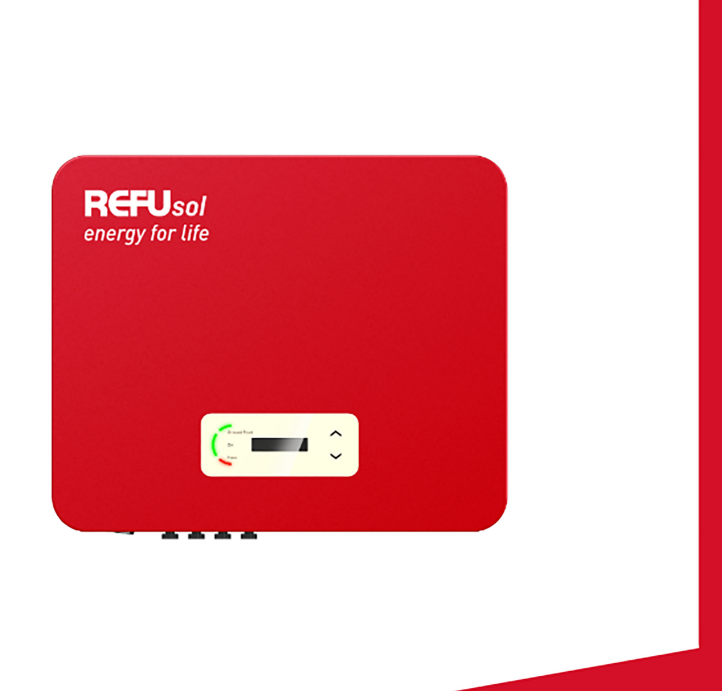

Betriebsansleitung PV-Wechselrichter

**REFU**sol 20K-2T

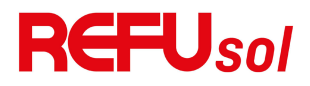

# Inhaltsverzeichnis

| Vorwort                                             | 1         |
|-----------------------------------------------------|-----------|
| 1. Grundlegende Sicherheitsinformationen            | 4         |
| 1.1. Anforderungen an Installation und Wartung      | 4         |
| 1.2. Symbole und Zeichen                            | 9         |
| 2. Produktmerkmale                                  | 12        |
| 2.1. Verwendungszweck                               | 12        |
| 2.2. Funktionsbeschreibung                          |           |
| 2.3. Elektrisches Blockschaltbild                   | 17        |
| 2.4. Wirkungsgrad und Ableitungskurve               |           |
| 3. Lagerung des Wechselrichters                     | 19        |
| 4. Einrichtung                                      | 20        |
| 4.1. Installationsprozess                           | 20        |
| 4.2. Kontrolle vor der Installation                 | 20        |
| 4.3. Werkzeuge                                      | 22        |
| 4.4. Bestimmung der Installationsposition           | 24        |
| 4.5. Bewegen des Wechselrichters                    |           |
| 4.6. Einrichtung                                    | 27        |
| 5. Elektrischer Anschluss                           |           |
| 5.1. Elektrischer Anschluss                         |           |
| 5.2. Erdungsanschluss (PE)                          | 30        |
| 5.3. Netzseite des Wechselrichters anschließen (AC- | Output)32 |
| 5.4. PV-Seite des Wechselrichters anschließen (DC-E | ingang)   |
|                                                     | 36        |
| 5.5. Kommunikationsverbindung                       |           |
| 6. Inbetriebnahme des Wechselrichters               | 45        |
| 6.1. Inspektion der Kabelverbindungen               | 45        |
| 6.2. Start Wechselrichter                           | 45        |
| 7. Bedienoberfläche                                 | 47        |
| REFUsol 20K-2T                                      |           |

| 7.1. Bedien- und Anzeigefeld                   | 47 |
|------------------------------------------------|----|
| 7.2. Standard-Schnittstelle                    | 48 |
| 7.3. Hauptmenü                                 | 51 |
| 7.4. Aktualisieren der Wechselrichter-Software | 60 |
| 7.5. Anleitung für SmartMeter                  | 62 |
| 8. Fehlersuche und Wartung                     | 65 |
| 8.1. Fehlersuche                               | 65 |
| 8.2. Wartung                                   | 80 |
| 8.3. Wartung der Lüfter                        | 81 |
| 9. Technische Daten                            | 83 |

# Vorwort

#### Hinweis

Die von Ihnen erworbenen Produkte, Dienstleistungen oder Funktionen unterliegen den Handelsverträgen und -bedingungen des Unternehmens. Alle oder ein Teil der in diesem Dokument beschriebenen Produkte und Dienstleistungen fallen möglicherweise nicht unter den Umfang Ihres Kaufs. Sofern keine zusätzlichen Bedingungen in Ihrem Vertrag enthalten sind, gibt das Unternehmen keine Erklärung oder Garantie für den Inhalt dieses Dokuments ab.

#### **Diese Anleitung aufbewahren**

Dieses Handbuch muss als integraler Bestandteil des Geräts betrachtet werden. Der Kunde kann die elektronische Version auf Papier ausdrucken und für spätere Nachschlagzwecke aufbewahren. Jeder, der das Gerät zu irgendeinem Zeitpunkt bedient, muss in Übereinstimmung mit den Anforderungen dieses Handbuchs arbeiten.

#### Erklärung zum Urheberrecht

Das Urheberrecht an diesem Handbuch liegt bei der REFU Elektronik GmbH. Es darf weder ganz noch teilweise von Firmen oder Privatpersonen kopiert werden (einschließlich Software usw.) und darf in keiner Form und mit keinen geeigneten Mitteln vervielfältigt oder verbreitet werden.

REFU Elektronik CmbH behält sich das Recht auf endgültige Auslegung vor. Dieses Handbuch kann aufgrund von Rückmeldungen von Benutzern oder Kunden geändert werden. Die neueste Version finden Sie auf unserer Website www.refu.com.

#### **Dokument-Updates**

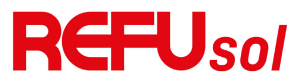

V2.0 2023-3-28

### **REFU Elektronik GmbH**

Marktstraße 185 72793 Pfullingen, DEUTSCHLAND www.refu.com

#### • Gliederung

Dieses Handbuch ist ein wesentlicher Bestandteil des REFUSOL 20K-2T (853P020.000). Es beschreibt die Montage, Installation, Inbetriebnahme, Wartung und Störung des Produktes. Bitte lesen Sie es vor der Inbetriebnahme sorgfältig durch.

#### • Umfang der Geltung

Dieses Handbuch enthält wichtige Anweisungen für REFUSOL 20K-2T (853P020.000).

#### • Zielgruppe

Dieses Handbuch ist für qualifizierte Elektriker bestimmt. Die in diesem Handbuch beschriebenen Aufgaben können nur von qualifizierten Elektrofachkräften ausgeführt werden.

#### • Verwendete Symbole

Die folgenden Arten von Sicherheitshinweisen und allgemeinen Informationen werden in diesem Dokument wie unten beschrieben aufgeführt:

| <b>Gefahr</b> | "Gefahr" weist auf eine gefährliche Situation hin,<br>die, wenn sie nicht vermieden wird, zum Tod oder<br>zu schweren Verletzungen führt.                |
|---------------|----------------------------------------------------------------------------------------------------|
| Warnung       | "Warnung" weist auf eine gefährliche Situation hin,<br>die, wenn sie nicht vermieden wird, zum Tod oder<br>zu schweren Verletzungen führen kann.         |
| Vorsicht      | "Vorsicht" weist auf eine gefährliche Situation hin,<br>die, wenn sie nicht vermieden wird, zu leichten<br>oder mittelschweren Verletzungen führen kann. |

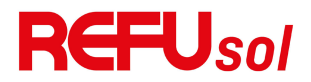

| Achtung | "Achtung" weist auf potenzielle Risiken hin, die bei<br>Nichtbeachtung zu Schäden an der Ausrüstung<br>oder zu Sachschäden führen können. |  |  |
|---------|----------------------------------------------------------------------------------------------------|--|--|
| Hinweis | Unter "Hinweis" finden Sie zusätzliche<br>Informationen und Tipps, die für den optimalen<br>Betrieb des Produkts wichtig sind.            |  |  |

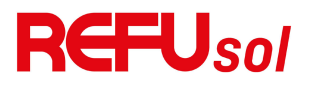

# 1. Grundlegende Sicherheitsinformationen

### **Gliederung dieses Kapitels**

Bitte lesen Sie die Anleitung sorgfältig durch. Eine fehlerhafte Bedienung kann zu schweren Verletzungen oder zum Tod führen.

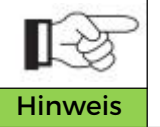

Sollten Sie beim Lesen der folgenden Informationen Fragen oder Probleme haben, wenden Sie sich bitte an REFU Elektronik GmbH.

#### Sicherheitshinweise

Beachten Sie die Sicherheitshinweise bei der Installation und dem Betrieb von REFUSOL 20K-2T (853P020.000)

#### **Symbol Hinweise**

In diesem Abschnitt werden alle Symbole erklärt, die auf dem Wechselrichter und dem Typenschild abgebildet sind.

### 1.1. Anforderungen an Installation und

### Wartung

Die Installation des REFUSOL 20K-2T (853P020.000)

Netzwechselrichters muss in Übereinstimmung mit den Gesetzen, Verordnungen, Vorschriften und Normen erfolgen, die im jeweiligen Land gelten.

Bevor Sie das Gerät installieren und einstellen, lesen Sie bitte alle Anweisungen, Vorsichtshinweise und Warnungen in dieser Anleitung.

Wenden Sie sich vor dem Anschluss des Geräts an das Stromnetz an das örtliche Stromversorgungsunternehmen, um eine

Genehmigung zu erhalten. Außerdem darf dieser Anschluss nur von einem gualifizierten Elektriker vorgenommen werden.

Wenn der Fehler weiterhin besteht, wenden Sie sich bitte an das nächstgelegene autorisierte Wartungszentrum. Wenn Sie nicht wissen, welches Servicezentrum sich in Ihrer Nähe befindet, wenden Sie sich bitte an Ihren örtlichen Händler. Reparieren Sie das Produkt nicht selbst, da dies zu schweren Verletzungen oder Schäden führen kann.

#### **Oualifizierte Person**

Wenn der Wechselrichter in Betrieb ist. enthält er tödliche Spannungen und wird in bestimmten Bereichen heiß. Eine unsachgemäße Installation oder Fehlbedienung kann zu Serienschäden und Verletzungen führen. Um das Risiko von Personenschäden zu verringern und die sichere Installation und den Betrieb des Produktes zu gewährleisten, darf nur eine qualifizierte Elektrofachkraft Installation. Transport, Inbetriebnahme und Wartung durchführen. REFU Elektronik GmbH übernimmt keine Verantwortung für Sach- und Personenschäden, die durch eine unsachgemäße Verwendung entstehen.

#### **Etikett und Symbole**

REFUSOL 20K-2T (853P020.000) hat ein Typenschild, das an der Seite des Produkts angebracht ist und wichtige Informationen und technische Daten enthält. Das Typenschild muss dauerhaft am Produkt angebracht werden.

REFUSOL 20K-2T (853P020.000) ist mit einem Wärmesymbol versehen, das auf dem Produkt angebracht ist und Informationen über den Sicherheitsbetrieb enthält. Das Erwärmungssymbol muss dauerhaft am Produkt angebracht sein.

#### Anforderung an den Aufstellungsort

Installieren Sie den Wechselrichter gemäß dem folgenden **REFUsol 20K-2T** 5

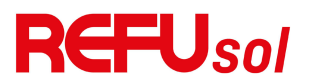

Abschnitt. Platzieren Sie den Wechselrichter an einem entsprechend tragfähigen Objekt (z. B. an einer soliden Ziegelwand oder einer gleichwertigen Montagefläche usw.) und stellen Sie sicher, dass der Wechselrichter senkrecht steht. Der Installationsort muss so gewählt werden, dass die Feuerwehr im Falle eines Defekts Zugang zur Anlage hat. Stellen Sie sicher, dass der Wechselrichter in einer gut belüfteten Umgebung installiert ist und über einen ausreichenden Luftkühlungszyklus verfügt. Die Luftfeuchtigkeit sollte weniger als 90% betragen.

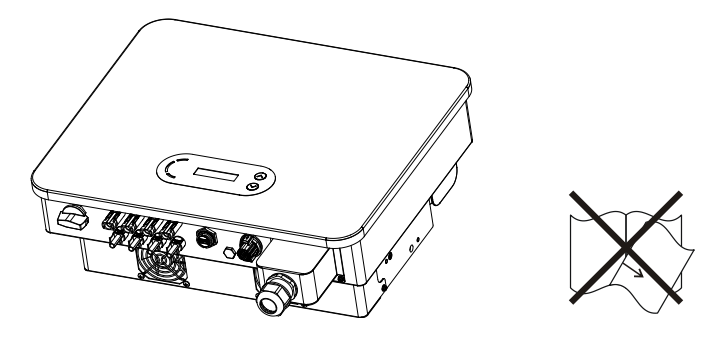

#### **Transport-Anforderung**

Der Wechselrichter befindet sich in einem guten elektrischen und physischen Zustand, wenn er das Werk verlässt. Während des Transports muss der Wechselrichter in der Originalverpackung oder einer anderen geeigneten Verpackung aufbewahrt werden. Das Transportunternehmen ist für eventuelle Schäden während des Transports verantwortlich.

Sollten Sie Probleme bei der Verpackung feststellen, die zu einer Beschädigung des Wechselrichters führen können oder sichtbare Schäden aufweisen, benachrichtigen Sie bitte sofort das zuständige Transportunternehmen. Bei Bedarf können Sie Ihren Installateur oder REFU Elektronik um Hilfe bitten.

#### **Elektrischer Anschluss**

Bitte beachten Sie beim Umgang mit dem Stromrichter alle geltenden elektrotechnischen Vorschriften zur Unfallverhütung.

|               | Verwenden Sie vor dem elektrischen Anschluss<br>lichtundurchlässiges Material, um die PV-Module                                                                          |
|---------------|----------------------------------------------------------------------------------------------------|
|               | abzudecken, oder trennen Sie den DC-Schalter des                                                                                                    |
| Gefahr        | PV-Strings. PV-Anlagen erzeugen gefährliche                                                                                                    |
|               | Spannungen, wenn sie der Sonne ausgesetzt sind.                                                                                                    |
| $\triangle$   | <ul> <li>Alle Arbeiten müssen von einem zertifizierten</li> <li>Elektroingenieur durchgeführt werden.</li> <li>Muss geschult sein.</li> </ul>                            |
| Erwär<br>mung | <ul> <li>Lesen Sie die Betriebsanleitung vollständig durch<br/>und verstehen Sie alle Informationen</li> </ul>                                                           |
|               | Vor dem Anschluss an das Stromnetz muss die<br>Genehmigung des örtlichen<br>Energieversorgungsunternehmens eingeholt werden,                                             |
| Achtun<br>g   | und der Anschluss muss von zertifizierten<br>Elektroingenieuren vorgenommen werden                                                                                       |
| Betrieb       |                                                                                                    |
|               | Das Berühren des Stromnetzes oder der<br>Anschlussleitungen kann zu einem tödlichen<br>Stromschlag oder Brand führen!<br>Berühren Sie keine nicht isolierten Kabelenden, |
| Gefahr        | Gleichstromleiter und stromführende Teile des<br>Wechselrichters.<br>Beachten Sie alle elektrotechnisch relevanten<br>Anweisungen und Dokumente.                         |
| Achtun<br>g   | Das Gehäuse oder interne Komponenten können<br>während des Betriebs heiß werden. Berühren Sie<br>keine heißen Oberflächen und tragen Sie keine<br>isolierten Handschuhe. |

#### Wartung und Reparatur

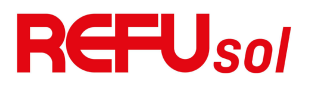

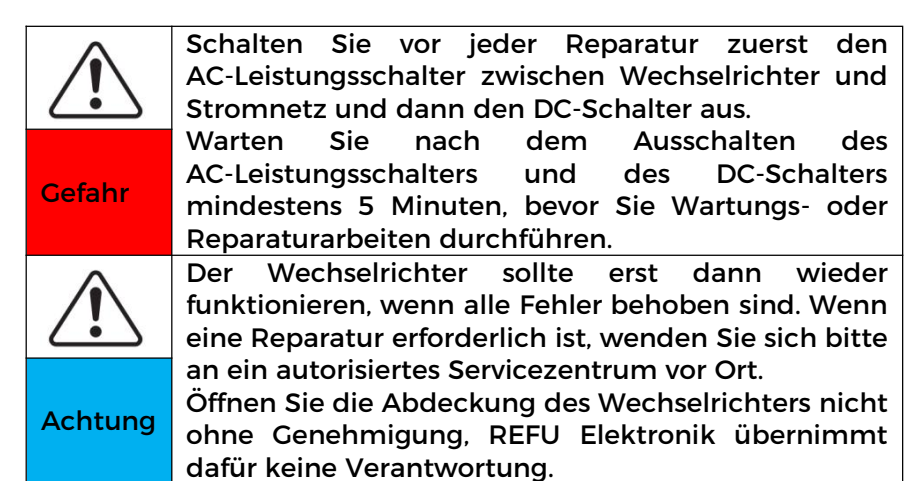

#### EMV/Geräuschpegel

Elektromagnetische Verträglichkeit (EMV) bedeutet, dass ein elektrisches Betriebsmittel in einer gegebenen elektromagnetischen Umgebung störungs- und fehlerfrei funktioniert und keine unannehmbaren Auswirkungen auf die Umwelt hat. Daher stellt die EMV die Qualitätsmerkmale eines elektrischen Betriebsmittels dar.

- Die inhärente Geräuschimmunität: Immunität gegen internes elektrisches Rauschen
- Störfestigkeit gegen externes Rauschen: Immunität gegen elektromagnetisches Rauschen von externen Systemen
- Geräuschemissionspegel: Einfluss der elektromagnetischen Emission auf die Umwelt

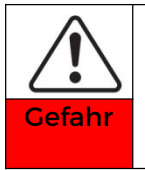

Die elektromagnetische Strahlung des Wechselrichters kann gesundheitsschädlich sein! Bitte halten Sie einen Mindestabstand von 20 cm zum Wechselrichter ein, wenn der Wechselrichter in Betrieb ist.

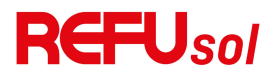

### **1.2. Symbole und Zeichen**

| $\triangle$ | Die hohe Spannung des Wechselrichters kann<br>gesundheitsschädlich sein!<br>Nur zertifizierte Techniker dürfen das Produkt<br>hadiepan                                                                                                    |
|-------------|----------------------------------------------------------------------------------------------------|
| Gefahr      | Jugendliche sowie Menschen mit Behinderung,<br>sollten dieses Produkt nicht verwenden.<br>Bewahren Sie dieses Produkt außerhalb der<br>Reichweite von Kindern auf.                                                                                                    |
| Vorsicht    | Vorsicht vor Verbrennungen durch das heiße<br>Gehäuse!<br>Berühren Sie den Bildschirm und die Tasten des<br>Wechselrichters nur, wenn dieser in Betrieb ist.                                                                                                    |
| Achtung     | Die PV-Anlage sollte gemäß den Anforderungen des<br>örtlichen Stromversorgungsunternehmens geerdet<br>werden.                                                                                                    |
| Warnun<br>g | Vergewissern Sie sich, dass die maximale<br>DC-Eingangsspannung geringer ist als die maximale<br>DC-Spannung des Wechselrichters (auch bei<br>niedrigen Temperaturen). Für Schäden, die durch<br>Überspannung verursacht werden, übernimmt REFU<br>Elektronik keine Verantwortung und keine Garantie. |

#### Zeichen auf dem Produkt und auf dem Typenschild

REFUSOL 20K-2T (853P020.000) hat einige Sicherheitssymbole auf dem Wechselrichter. Bitte lesen und verstehen Sie den Inhalt der Symbole vor der Installation vollständig.

| Symbo<br>le | Name                                                | Erläuterung                                                                                                    |  |
|-------------|-----------------------------------------------------|----------------------------------------------------------------------------------------------------|--|
| Smin        | Dies ist eine<br>Restspannung im<br>Wechselrichter! | Nach dem Trennen der<br>Gleichstromseite bleibt eine<br>Restspannung im<br>Wechselrichter bestehen. Der<br>Bediener sollte 5 Minuten<br>warten, um sicherzustellen,<br>dass der Kondensator |  |

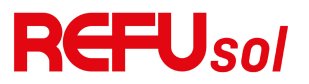

|    |                                                                      | vollständig entladen ist.                                                                                                    |
|----|----------------------------------------------------------------------|----------------------------------------------------------------------------------------------------|
| 4  | Vorsicht vor<br>Hochspannung und<br>Stromschlag                      | Die Produkte arbeiten mit<br>hohen Spannungen. Trennen<br>Sie das Produkt vor der<br>Durchführung von Arbeiten<br>an dem Produkt von<br>Spannungsquellen. Alle<br>Arbeiten an dem Produkt<br>dürfen nur von qualifizierten<br>Personen durchgeführt<br>werden. |
|    | Vorsicht vor heißer<br>Oberfläche                                    | Das Produkt kann während<br>des Betriebs heiß werden.<br>Vermeiden Sie den Kontakt<br>während des Betriebs. Lassen<br>Sie das Produkt ausreichend<br>abkühlen, bevor Sie Arbeiten<br>am Produkt durchführen.                                                   |
| €  | Entspricht der<br>europäischen<br>Konformitätsbeschein<br>igung (CE) | Das Produkt entspricht der<br>CE-Zertifizierung                                                                                                    |
|    | Erdungsklemme                                                        | Dieses Symbol kennzeichnet<br>die Position für den Anschluss<br>eines zusätzlichen<br>Geräteerdungsleiters                                                                                                    |
| i  | Beachten Sie die<br>Dokumentation                                    | Lesen Sie vor der Installation<br>alle mit dem Produkt<br>gelieferten Unterlagen.                                                                                                    |
| +- | Pluspol und Minuspol                                                 | Pluspol und Minuspol der<br>Eingangsspannung (DC)                                                                                                    |
|    | Temperatur                                                           | Angabe des zulässigen<br>Temperaturbereichs                                                                                                    |

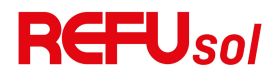

|          | RCM    | (Zeichen     | für       | die  |
|----------|--------|--------------|-----------|------|
|          | Einhal | tung         |           | von  |
|          | Rechts | svorschrifte | en)       |      |
| RCM-Logo | Das P  | rodukt en    | tspricht  | den  |
|          | Anford | lerungen     |           | der  |
|          | gelten | den          | australis | chen |
|          | Norme  | en.          |           |      |

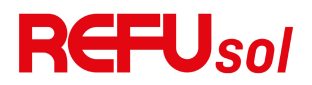

# 2. Produktmerkmale

# **Gliederung dieses Kapitels**

#### Produkt Abmessungen

Stellt den Anwendungsbereich und die Abmessungen des Produkts vor.

#### Funktionsbeschreibung

Einführung in die Funktionsweise und die internen Komponenten des Produkts.

#### Effizienz-Kurven

Stellt die Effizienzkurven des Produkts vor.

### 2.1. Verwendungszweck

#### **Einsatzgebiet**

Der REFUSOL 20K-2T (853P020.000) ist ein transformatorloser, netzgekoppelter PV-Wechselrichter, der den Gleichstrom der PV-Module in netzkonformen Drehstrom umwandelt und in das öffentliche Stromnetz einspeist.

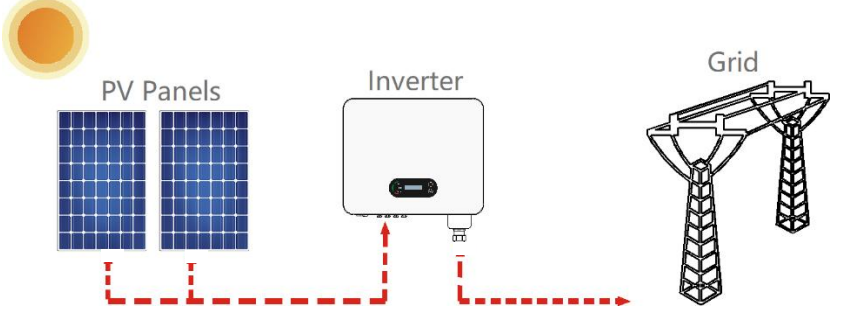

Abbildung 2-1 PV-Netzgekoppeltes System

REFUSOL 20K-2T (853P020.000) darf nur mit PV-Anlagen (Photovoltaikmodul und Verkabelung) für den Netzbetrieb 12 REFUsol 20K-2T

betrieben werden. Verwenden Sie dieses Produkt nicht für andere oder zusätzliche Zwecke. REFU Elektronik übernimmt keine Verantwortung für Schäden, die durch eine andere Verwendung des Produkts als in diesem Abschnitt beschrieben entstehen. Der DC-Eingang des Produkts muss ein PV-Modul sein, andere Quellen wie DC-Quellen, Batterien verstoßen gegen die Garantiebedingungen und REFU Elektronik übernimmt keine Verantwortung.

#### Vorgesehene Netztypen

REFUSOL 20K-2T (853P020.000) Konfigurationen. Für das TT-Netz muss die Spannung zwischen Nullleiter und Erde weniger als 30 V betragen. Die Wechselrichter sind mit den Netzen TN-S, TN-C, TN-C-S, TT und IT kompatibel.

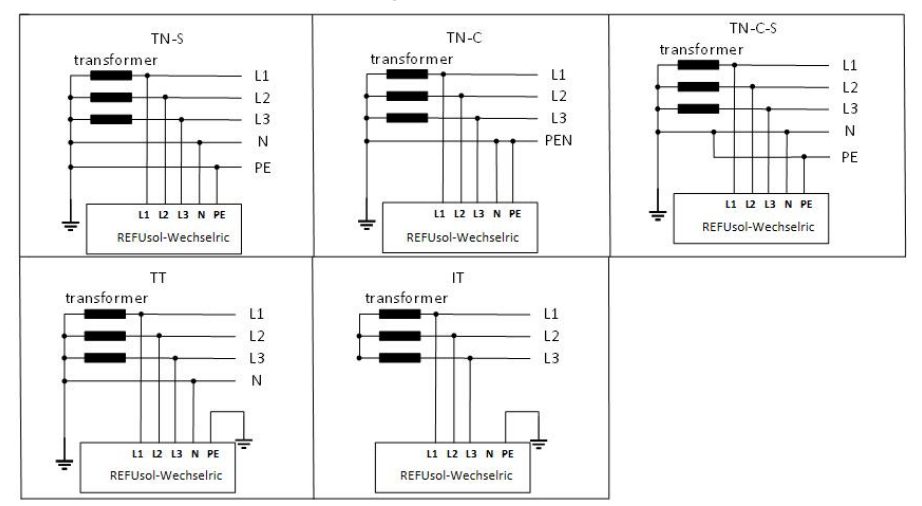

Abbildung 2-2: Überblick über die Netzkonfigurationen.

#### Produktabmessungen

Die Auswahl der optionalen Teile des Wechselrichters sollte

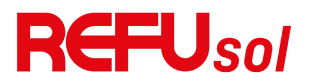

von einem qualifizierten Techniker getroffen werden, der die Installationsbedingungen genau kennt.

#### Abmessungen Beschreibung

H×B×T =430\*520\*189mm

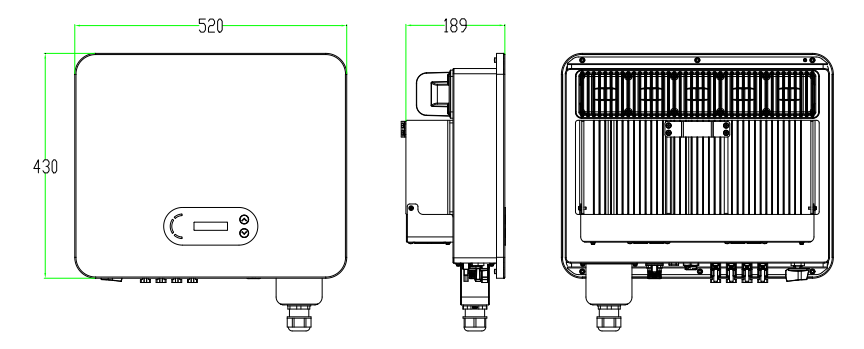

Abbildung 2-3 Vorder-, Seiten- und Rückseite des Wechselrichters

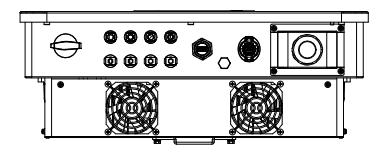

Abbildung 2-4a Ansicht von unten

Hinweis: REFUsol 20K-2T unterstützt 4-Kanal-PV-String-Eingang.

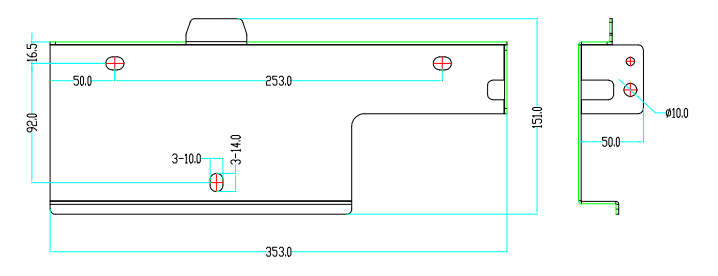

Abbildung 2-5 Abmessungen der Halterung

### Funktionsbeschreibung der Unterseite des Wechselrichters

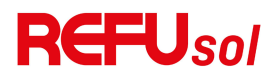

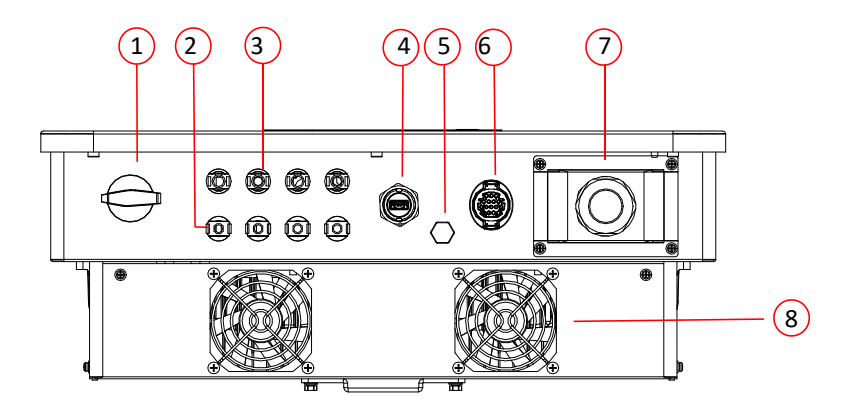

| 1. DC-Schalter 5. Entlüftungsvent          |                       |  |
|--------------------------------------------|-----------------------|--|
| 2. DC-Minuspol-Verbinder                   | 6. COM-Anschluss (für |  |
|                                            | RS485-Kommunikation)  |  |
| 3. DC-Plus-Pol-Verbinder                   | 7. AC-Ausgang         |  |
| 4. USB-Anschluss (für WIFI- oder 8. Lüfter |                       |  |
| Ethernet-Kommunikation)                    |                       |  |

Abbildung 2-6 Unteransicht des REFUSOL 20K-2T (853P020.000)

#### Etiketten auf den Geräten

Hinweis: Das Etikett darf NICHT mit Gegenständen und Fremdkörpern

(Lappen, Kisten, Geräten usw.) verdeckt werden; es muss regelmäßig gereinigt

und stets sichtbar gehalten werden.

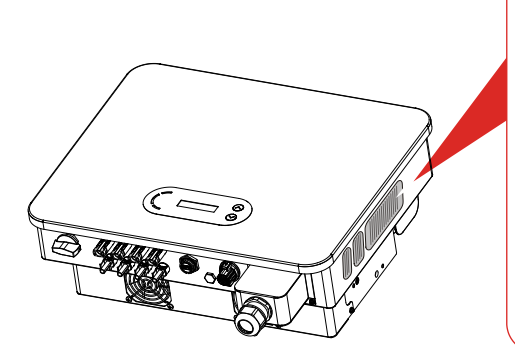

REFUSO Photovoltaic String Inverte REFUsol 20K-2T 853P020.000 Indel No: Max.DC Input Voltage Operating MPPT Voltage Range 1 1100V 140~1000\ ut Current 26A/26/ atput Current 3x31.9A /-0.8 IP65 ng Temperature +60°0 Class Class age Category AC III, DC Made in China REFU Elektronik GmbH, Marktstrasse 72793 Pfullingen, Germany CE www.refu.com II A AO & A

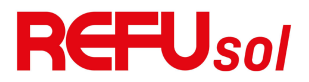

Abbildung 2-7 Produktetikett

### 2.2. Funktionsbeschreibung

Der von den PV-Anlagen erzeugte Gleichstrom wird durch die Eingangsplatine gefiltert und gelangt dann in die Leistungsplatine. Die Eingangsplatine bietet auch Funktionen wie die Erkennung der Isolationsimpedanz und die Erkennung der Eingangsgleichspannung/-stromstärke. Die DC-Leistung wird von der Leistungsplatine in AC-Leistung umgewandelt. Der Wechselstrom wird über die Ausgangskarte gefiltert und dann in das Netz eingespeist. Die Ausgangskarte bietet auch Funktionen Netzspannungs-/Ausgangsstromerkennung, wie GFCI und Ausgangstrennrelais. Die Steuerplatine liefert die Hilfsenergie, steuert den Betriebszustand des Wechselrichters und zeigt den Betriebsstatus auf der Anzeigeplatine an. Die Anzeigetafel zeigt einen Fehlercode an, wenn der Wechselrichter unter anormalen Betriebsbedingungen arbeitet. Gleichzeitig kann die Steuerplatine die Wiederholung auslösen, um die internen Komponenten zu schützen

### **Funktion Modul**

#### A. Energiemanagement-Einheit

Fernsteuerung zum Starten/Abschalten des Wechselrichters über eine externe Steuerung.

#### B. Einspeisung von Blindleistung in das Netz

Der Wechselrichter kann Blindleistung erzeugen und diese über die Einstellung des Phasenverschiebungsfaktors in das Netz einspeisen. Das Einspeisemanagement kann direkt über die APP oder über eine RS485-Schnittstelle gesteuert werden.

#### C. Begrenzung der ins Netz eingespeisten Wirkleistung.

Wenn die Funktion zur Begrenzung der Wirkleistung aktiviert

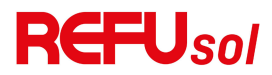

ist, kann der Wechselrichter die ins Netz eingespeiste Wirkleistung auf den gewünschten Wert begrenzen (ausgedrückt in Prozent).

#### D. Eigenstromreduzierung bei Überfrequenz im Netz

Wenn die Netzfrequenz über dem Grenzwert liegt, reduziert der Wechselrichter die Ausgangsleistung, um die Netzstabilität zu gewährleisten.

#### E. Übermittlung von Daten

Der Wechselrichter oder eine Gruppe von Wechselrichtern kann über ein fortschrittliches Kommunikationssystem auf der Basis einer RS485-Schnittstelle oder über einen USB-Anschluss fernüberwacht werden.

#### F. Software-Aktualisierung

USB-Schnittstelle zum Hochladen der Firmware, Fern-Upload über USB-Erfassungsstick (WIFI oder Ethernet) ist ebenfalls möglich.

### 2.3. Elektrisches Blockschaltbild

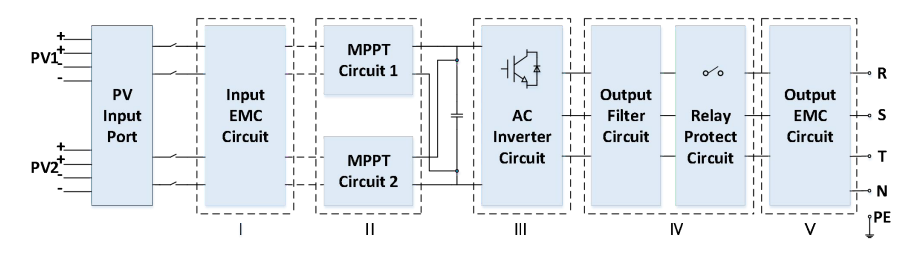

Abbildung 2-8 Schematische Darstellung

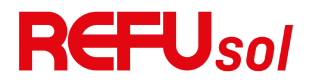

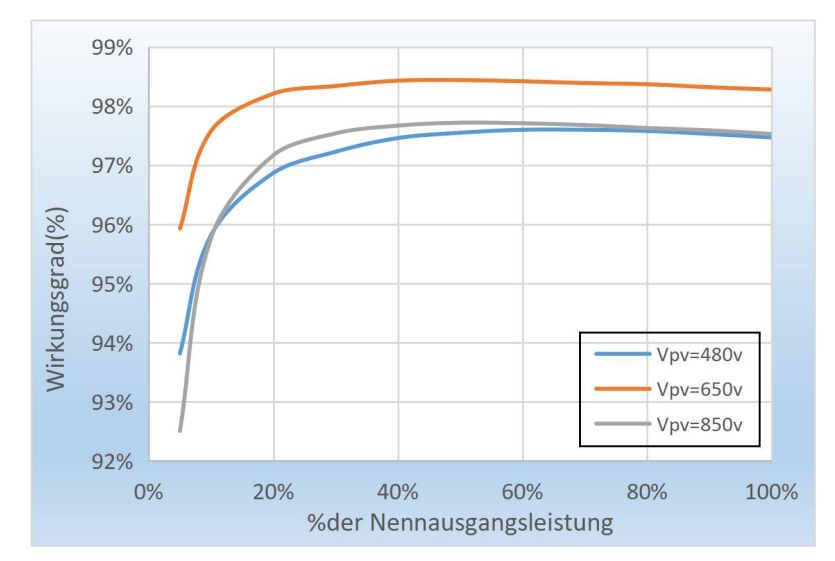

### 2.4. Wirkungsgrad und Ableitungskurve

Abbildung 2-9 Leistungseffizienzkurve

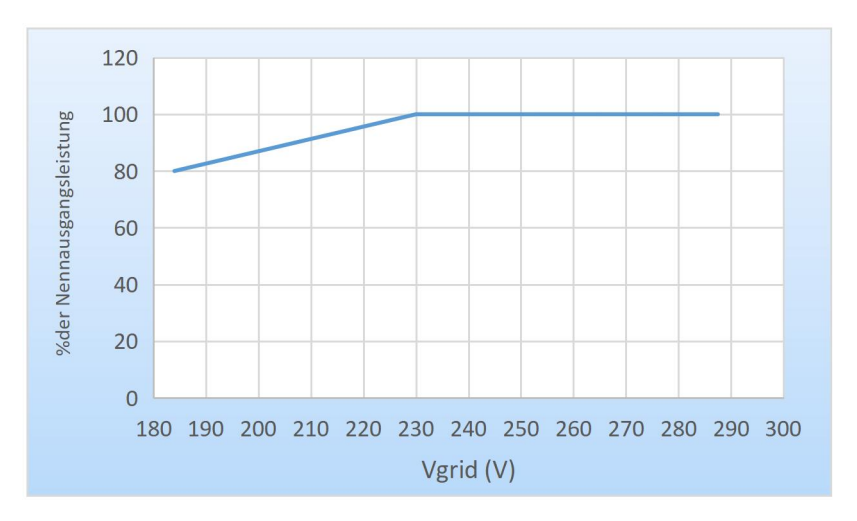

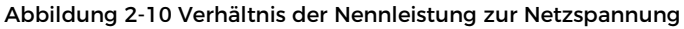

# 3. Lagerung des

# Wechselrichters

Wenn der Wechselrichter nicht sofort installiert wird, müssen die Lagerbedingungen folgende Anforderungen erfüllen:

- Den Wechselrichter in die Originalverpackung legen und das Trockenmittel darin belassen und mit den Verschlüssen fest verschließen.
- Halten Sie die Lagertemperatur um -40  $^\circ$ C ~ 70  $^\circ$ C, Relative Luftfeuchtigkeit 0~95%, keine Kondensation.

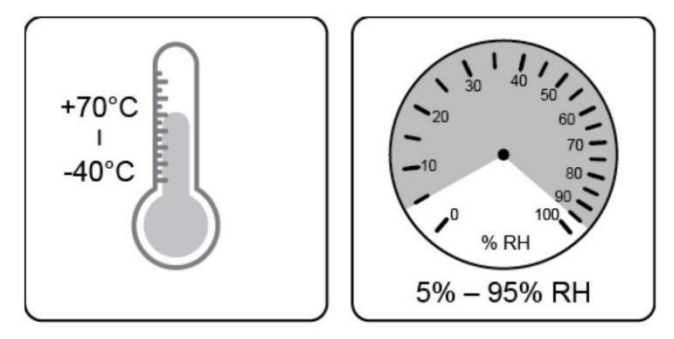

Abbildung 3-1 Lagertemperatur und Luftfeuchtigkeit

- Die maximale Anzahl der gestapelten Verpackungen darf 4 Stück nicht überschreiten.
- Wenn der Wechselrichter länger als ein halbes Jahr gelagert wird, muss er vor der Benutzung von qualifiziertem Serviceoder technischem Personal vollständig untersucht und getestet werden.

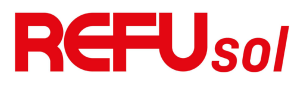

# 4. Einrichtung

# **Gliederung dieses Kapitels**

Dieses Thema beschreibt die Installation dieses Produkts. Bitte lesen Sie es vor der Installation sorgfältig durch.

| $\triangle$  | Installieren Sie das Produkt NICHT auf<br>brennbarem Material.                                                                            |
|--------------|----------------------------------------------------------------------------------------------------|
| Gefahre<br>n | Lagern Sie dieses Produkt NICHT in explosionsgefährdeten Bereichen.                                                                       |
|              | Das Gehäuse und der Kühlkörper werden<br>während des Betriebs heiß, bitte montieren Sie<br>das Produkt nicht an einer leicht zugänglichen |
|              | Berücksichtigen Sie das Gewicht dieses Produkts,<br>wenn Sie es transportioren und bewegen                                                |
| Achtun       | Wählen Sie eine geeignete Montageposition und<br>-fläche.                                                                                 |
| g            | Mindestens zwei Personen für die Installation                                                                                             |

### 4.1. Installationsprozess

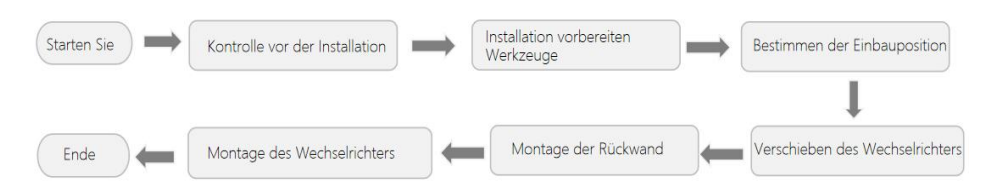

## 4.2. Kontrolle vor der Installation

#### Kontrolle der äußeren Verpackungsmaterialien

Überprüfen Sie vor dem Auspacken den Zustand des äußeren Verpackungsmaterials. Sollten Sie Beschädigungen wie Löcher

oder Risse feststellen, packen Sie das Produkt bitte nicht aus, sondern wenden Sie sich sofort an Ihren Händler. Wir empfehlen, das Produkt innerhalb von 24 Stunden nach dem Auspacken zu installieren.

#### Prüfen des Liefergegenstände

Nach dem Auspacken überprüfen Sie bitte anhand der folgenden Tabelle, ob alle Teile in der Verpackung enthalten waren. Sollte etwas fehlen oder beschädigt sein, wenden Sie sich bitte sofort an Ihren Händler.

Abbildung 4-1: Komponenten und mechanische Teile, die sich in der Verpackung befinden

| Nein | Bilder                                                                                                    | Beschreibung                    | Menge   |
|------|----------------------------------------------------------------------------------------------------|---------------------------------|---------|
| 1    |                                                                                                    | REFUSOL 20K-2T<br>(853P020.000) | 1 STCK. |
| 2    |                                                                                                    | Rückwand                        | 1 STCK. |
| 3    | <b>F</b>                                                                                                    | M8*80<br>Sechskantschraub<br>en | 3 STCK. |
| 4    |                                                                                                    | PV+<br>Eingangsanschluss        | 4 STCK. |
| 5    | and the second second s | PV-<br>Eingangsanschluss        | 4 STCK. |

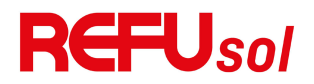

| 6  | 0                                                                                                    | PV+ Metallstift                 | 4 STCK. |
|----|----------------------------------------------------------------------------------------------------|---------------------------------|---------|
| 7  | A REAL PROPERTY AND A REAL PROPERTY AND A REAL | PV- Metallstift                 | 4 STCK. |
| 8  |                                                                                                    | M6*12<br>Sechskantschraub<br>en | 2 STCK. |
| 9  |                                                                                                    | Handbuch                        | 1 STCK. |
| 10 |                                                                                                    | R-Typ-Klemme                    | 5 STCK. |
| 11 | Oder                                                                                                    | Kommunikationste<br>rminal      | 1 STCK. |

Hinweis: Das erste Kommunikationsterminal wird in diesem Handbuch als Standardbeispiel verwendet.

### 4.3. Werkzeuge

Bereiten Sie die für die Installation und den elektrischen Anschluss erforderlichen Werkzeuge gemäß der folgenden Tabelle vor:

```
Abbildung 4-2: Installationswerkzeuge
```

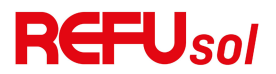

| Nein | Werkzeug | Beschreibun<br>g                                  | Funktion                                                                                               |  |
|------|----------|---------------------------------------------------|----------------------------------------------------------------------------------------------------|--|
| 1    |          | Bohrhamm<br>er:<br>Empfohlene<br>r Bohrer<br>60mm | Zum Bohren von<br>Löchern an der Wand                                                                  |  |
| 2    |          | Schraubenzi<br>eher                               | ZumAnziehenundLösen der Schrauben beiderInstallationdesNetzkabels.ZumEntfernenvonAC-SteckernvomProdukt |  |
| 3    |          | Entfernungs<br>werkzeug                           | PV-Stecker entfernen                                                                                   |  |
| 4    |          | Abisolierzan<br>ge                                | Zum Abziehen von<br>Kabeln                                                                             |  |
| 5    |          | M6<br>Sechskantsc<br>hlüssel                      | M6 zum Abnehmen und<br>Anbringen der vorderen<br>oberen Abdeckung und<br>der unteren Abdeckung         |  |
| 6    |          | Crimpzange                                        | Zum Crimpen von<br>Kabeln auf der Netzseite,<br>der Lastseite und von<br>umfangreichen<br>CT-Kabeln    |  |

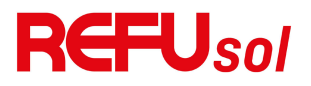

| 7  |        | Multimeter         | Erdungskabel, PV-Plus-<br>und Minuspol prüfen                                 |
|----|--------|--------------------|-------------------------------------------------------------------------------|
| 8  | 4      | Filzstift          | Zeichen markieren                                                             |
| 9  |        | Maßband            | Entfernung messen                                                             |
| 10 | 0-180° | Ebene              | Stellen Sie sicher, dass<br>die Rückwand<br>ordnungsgemäß<br>installiert ist. |
| 11 |        | ESD-Handsc<br>huhe | Abnutzung des<br>Installateurs bei der<br>Installation des Produkts           |
| 12 |        | Schutzbrille       | Abnutzung des<br>Installateurs bei der<br>Installation des Produkts           |
| 13 |        | Maske              | Abnutzung des<br>Installateurs bei der<br>Installation des Produkts           |

### 4.4. Bestimmung der Installationsposition

Wählen Sie einen geeigneten Standort für die Installation des Produkts, um sicherzustellen, dass der Wechselrichter mit hohem Wirkungsgrad arbeiten kann. Beachten Sie bei der Auswahl des Aufstellungsortes für den Wechselrichter folgende Punkte:

Hinweis: Installieren Sie den Wechelrichter mit vertikaler oder rückwärtiger Neigung innerhalb von 0-15°. Nicht vorwärts oder

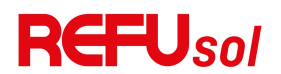

#### kopfüber installieren!

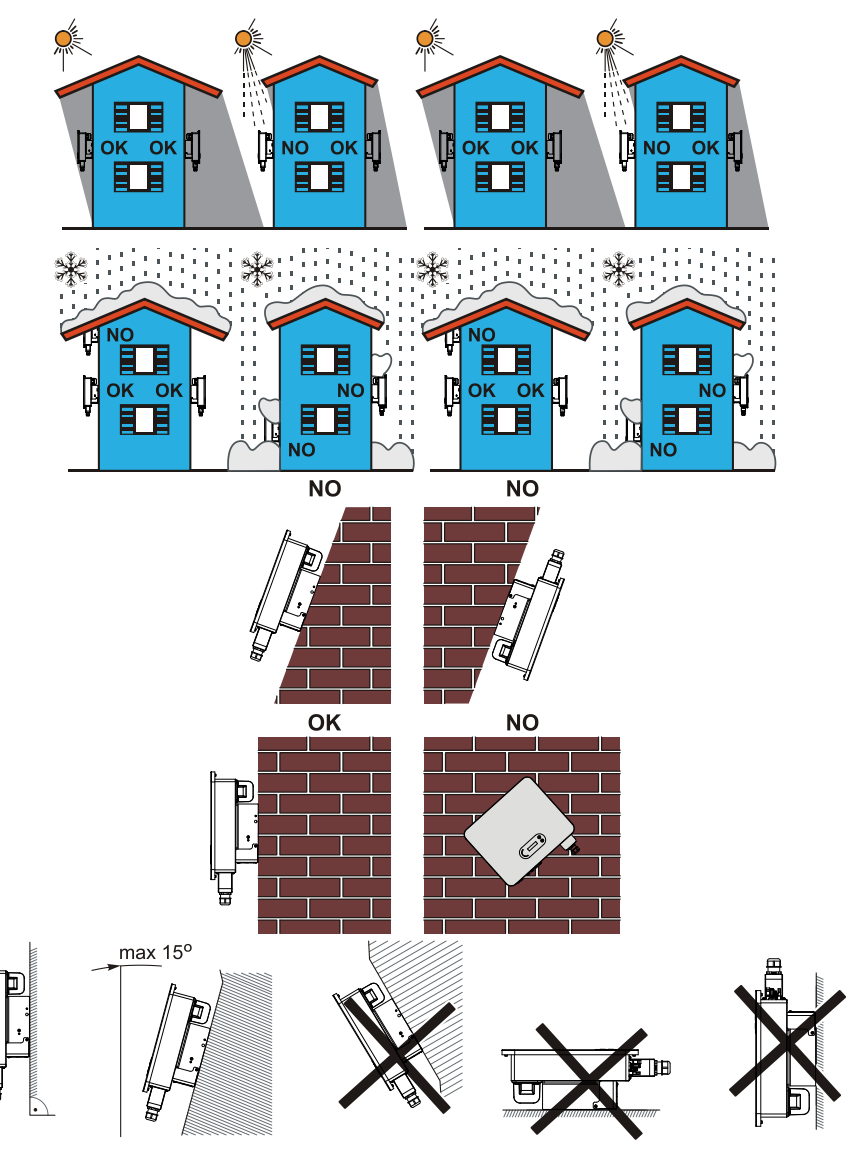

Abbildung 4-1 Auswahl der Installationsposition

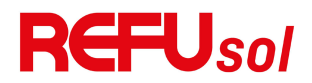

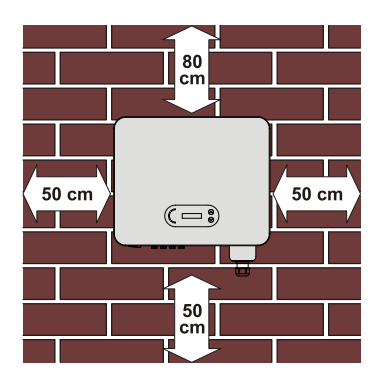

Abbildung 4-2 Absatand für einen einzelnen Wechselrichter

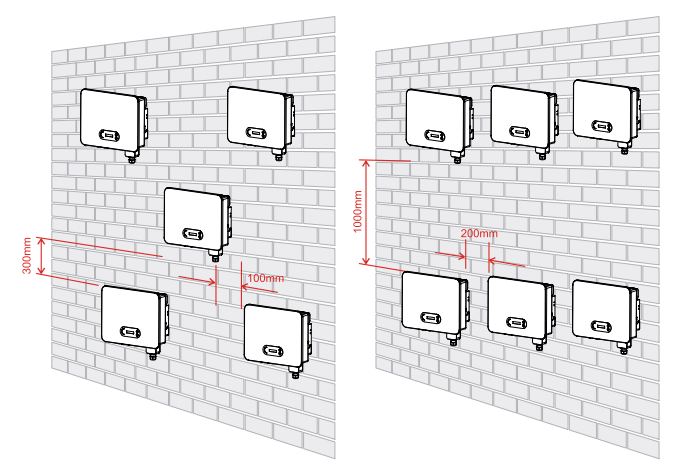

Abbildung 4-3 Abstand für mehrere Wechselrichter

### 4.5. Bewegen des Wechselrichters

Entnehmen Sie den Wechselrichter aus der Verpackung und bringen Sie ihn horizontal in die Installationsposition. Beim Öffnen der Verpackung müssen mindestens zwei Personen die Rückseite des Kühlkörpers mit den Händen umfassen.

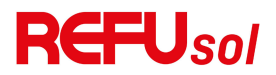

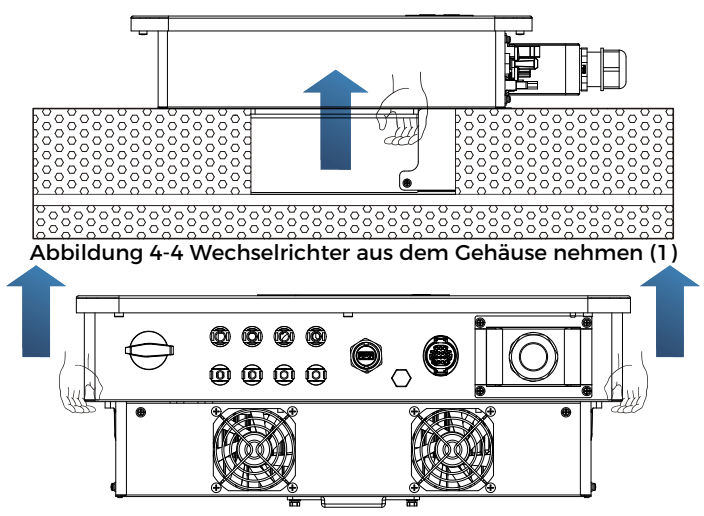

Abbildung 4-5 Wechselrichter aus dem Gehäuse nehmen (2)

Der Wechselrichter ist schwer. Achten Sie beim Anheben des Wechselrichters darauf, das Gleichgewicht zu halten. Ein Herunterfallen während des Transports kann zu Verletzungen führen.

Stellen Sie den Wechselrichter nicht so auf, dass die Kabelanschlüsse den Boden berühren, da die Leistungs- und Signalanschlüsse nicht dafür ausgelegt sind, das Gewicht des Wechselrichters zu tragen.

Wenn Sie den Wechselrichter auf den Boden stellen, legen Sie ihn über Schaumstoff oder Papier, um Schäden am Gehäuse des Wechselrichters zu vermeiden.

### 4.6. Einrichtung

Schritt 1: Legen Sie die Rückwand auf die Montagewand, bestimmen Sie die Montagehöhe der Halterung und markieren Sie die Befestigungsstangen entsprechend. Bohren Sie die Löcher mit dem Bohrhammer. Halten Sie den Bohrhammer senkrecht zur

Achtung

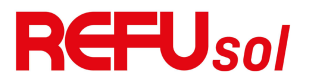

Wand und achten Sie darauf, dass die Position der Löcher für die Spreizschrauben geeignet ist.

Schritt 2: Führen Sie die Spreizbolzen senkrecht in das Loch ein.

Schritt 3: Richten Sie die Rückwand an den Positionen der Löcher befestigen Sie die Rückwände mit den M8\*80 und aus

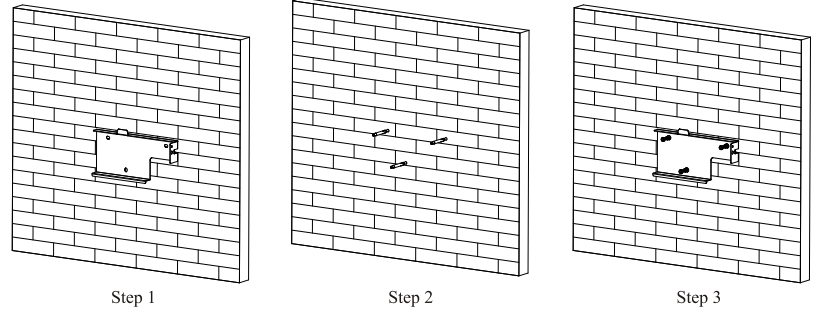

Sechskantschrauben an der Wand.

Abbildung 4-6 Installationsanleitung (1)

Schritt 4: Heben Sie den Wechselrichter an, hängen Sie ihn an die Rückwand und befestigen Sie beide Seiten des Wechselrichters mit M6-Schrauben (Zubehör).

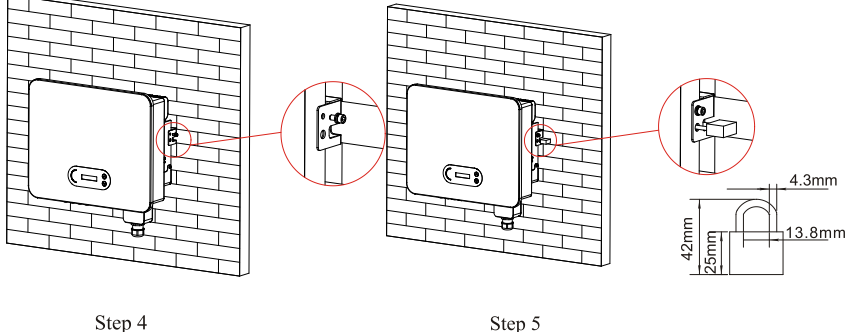

Step 4

Abbildung 4-7 Installationsanleitung (2)

Schritt 5: Der Benutzer kann ein Schloss verwenden, um den Wechselrichter vor Diebstahls zu schützen (optional).

# 5. Elektrischer

# Anschluss

# **Gliederung dieses Kapitels**

In diesem Abschnitt wird der elektrische Anschluss des Geräts beschrieben. Bitte lesen Sie die Informationen sorgfältig durch. Sie können hilfreich sein, um die Erdungsverdrahtung, den DC-Eingangsanschluss, den AC-Ausgangsanschluss und die Kommunikationsverbindung zu verstehen.

#### Vorsicht!

Bevor Sie elektrische Anschlüsse vornehmen, stellen Sie sicher, dass der Gleichstromschalter auf AUS und der Wechselstromunterbrecher auf AUS steht. Warten Sie 5 Minuten, bis der Kondensator elektrisch entladen ist.

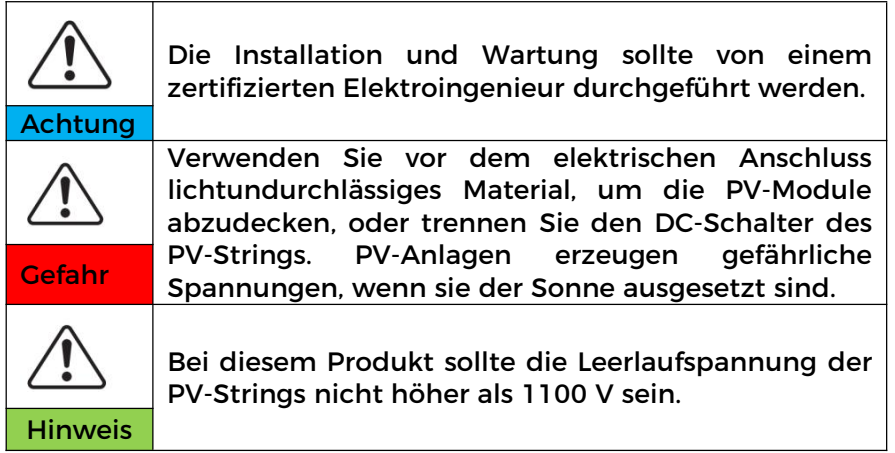

Das angeschlossene Panel muss der Norm IEC61730A . entsprechen.

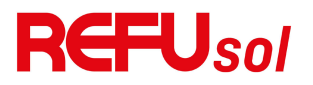

| Modell                          | lscPV (Höchstwert) | Maximaler<br>Ausgangsstrom (A) |
|---------------------------------|--------------------|--------------------------------|
| REFUsol 20K-2T<br>(853P020.000) | 36A/36A            | 31.9A                          |

Hinweis: In der obigen Tabelle ist der erste Wert von IscPV für MPPT1, der zweite Wert von IscPV ist für MPPT2.

## 5.1. Elektrischer Anschluss

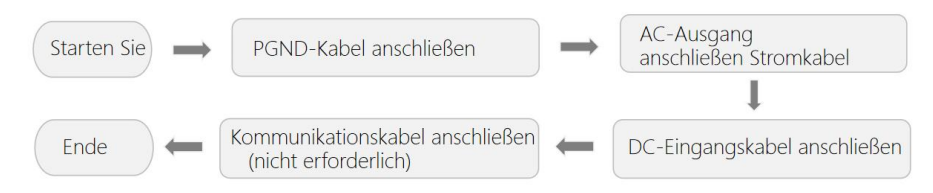

Abbildung 5-1: Flussdiagramm für den Anschluss der Kabel an den Wechselrichter.

## 5.2. Erdungsanschluss (PE)

Verbinden Sie den Wechselrichter über ein Erdungskabel mit der Erdungselektrode.

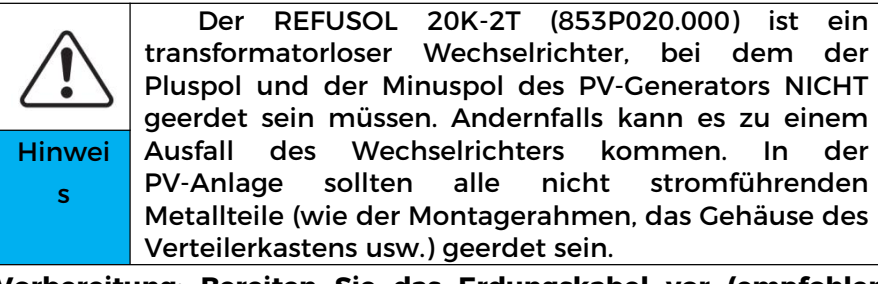

Vorbereitung: Bereiten Sie das Erdungskabel vor (empfohlen wird ein gelb-grünes Außenkabel mit mehr als 4 mm<sup>2</sup>).

#### Verfahren:

**Schritt 1**: Entfernen Sie die Isolierschicht in angemessener Länge mit einer Abisolierzange (siehe Abbildung 5-2) ).

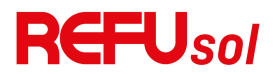

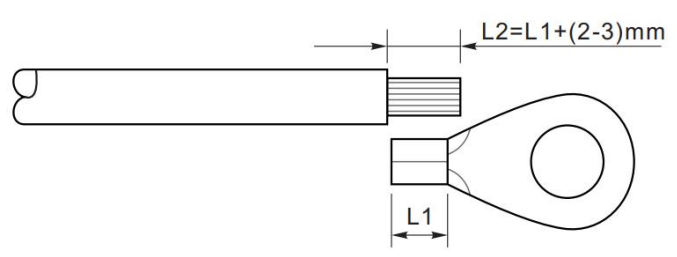

Abbildung 5-2 Anleitung für den Erdungsanschluss (1)

Hinweis: Die Länge von L2 sollte 2~3mm höher sein als L1.

**Schritt 2**: Führen Sie die freiliegenden Adern in den OT-Anschluss ein und crimpen Sie sie mit einer Crimpzange, wie in Abbildung 5.3 dargestellt. Empfohlene Verwendung des OT-Anschlusses: OT-M6, Kabel: ≥6mm<sup>2</sup>

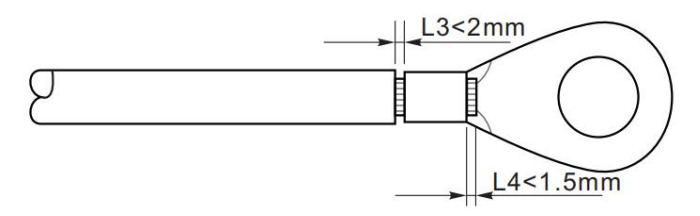

Abbildung 5-3 Anleitung für den Erdungsanschluss (2)

**Anmerkung 1:** L3 ist die Länge zwischen der Isolierschicht des Erdkabels und dem gecrimpten Teil. L4 ist der Abstand zwischen dem gecrimpten Teil und den Adern, die aus dem gecrimpten Teil herausragen.

**Anmerkung 2**: Der nach dem Crimpen des Leitercrimpstreifens entstandene Hohlraum muss die Adern vollständig umschließen. Die Kerndrähte müssen die Klemme eng berühren.

**Schritt 3:** Ziehen Sie den OT-Anschluss mit einer M6-Schraube fest. Das empfohlene Drehmoment beträgt 5N.m

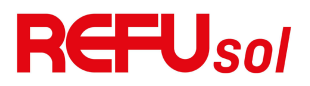

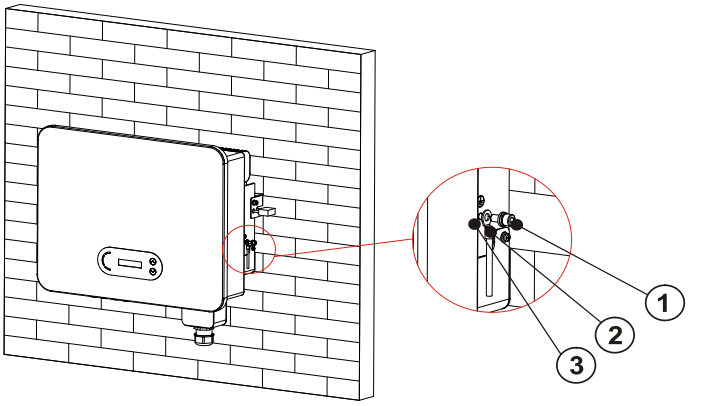

1. Schraube M6 2. OT-Klemme 3. Gewindeloch

Abbildung 5-4 Anweisungsschema für die externe Erdung des Wechselrichters

### 5.3. Netzseite des Wechselrichters

### anschließen (AC-Output)

REFUSOL 20K-2T (853P020.000) wird über ein Wechselstromkabel an das Stromnetz angeschlossen. Der AC-Anschluss muss den Anforderungen des örtlichen Netzbetreibers entsprechen.

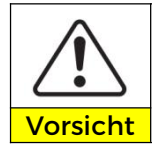

Verhindern Sie, dass mehrere Wechselrichter einen Leistungsschalter verwenden.

Es soll vermieden werden, Lasten zwischen Wechselrichter und Schutzschalter anzuschließen.

Sie müssen ein fünfadriges Außenkabel, das empfohlene Wechselstromkabel und einen Fehlerstromschutzschalter (RCB) gemäß Tabelle 5-1 verwenden:

| Modell | Querschnit<br>tsfläche des<br>Cu-Kabels<br>(mm <sup>2</sup> ) | Mehradriges<br>Außenkabel<br>(mm) | Spezifikation<br>des<br>AC-Leistungssc<br>halters |
|--------|---------------------------------------------------------------|-----------------------------------|---------------------------------------------------|
|--------|---------------------------------------------------------------|-----------------------------------|---------------------------------------------------|

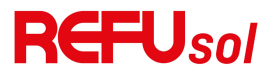

| REFUSOL       | 6~12,     |       | 50A/230V/3P    |
|---------------|-----------|-------|----------------|
| 20K-2T        | empfohlen | 18~25 | Kriechstromsch |
| (853P020.000) | 10        |       | utz 0,1A       |

Tabelle 5-1 Empfohlenes AC-Kabel und Fehlerstromschutzschalter (RCB)

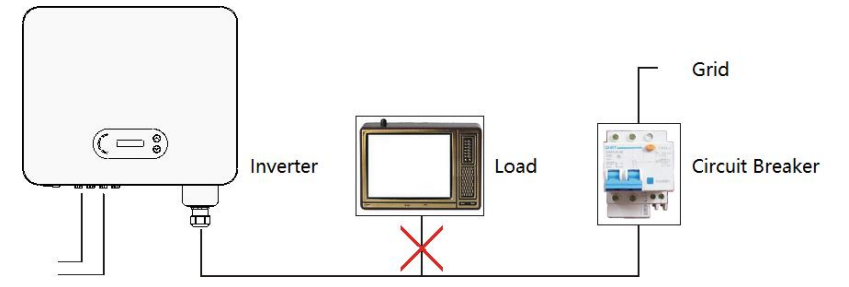

Abbildung 5-5 Falsche Verbindung zwischen Last und Wechselrichter

Der Widerstand am Anschlusspunkt muss weniger als 2Ω betragen. Um eine gute Anti-Insellösungsfunktion zu haben, wählen Sie bitte ein hochwertiges PV-Kabel und stellen Sie sicher, dass der Leistungsverlust weniger als 1% beträgt. In der Zwischenzeit muss die AC-Seite des Wechselrichters bis zum Netzanschlusspunkt weniger als 100 m betragen. Das Verhältnis zwischen Kabellänge, Querschnittsfläche und Verlustleistung ist wie folgt:

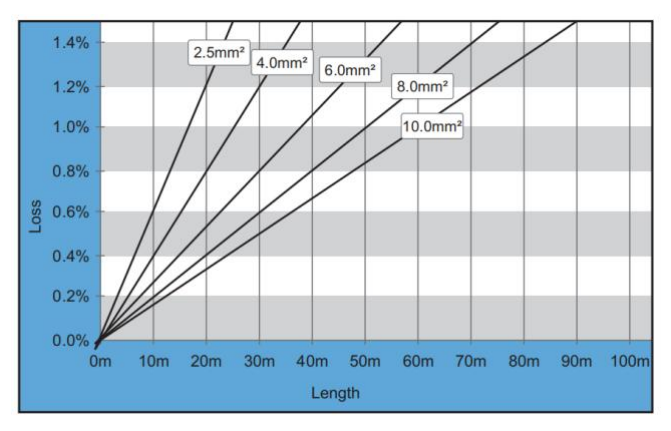

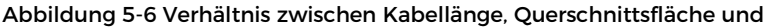

Verlustleistung
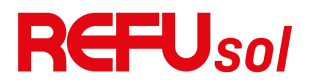

Die AC-Ausgangsklemme dieses Produkts ist mit einer 5-adrigen Hochstrom-Klemmenleiste und einer kundenspezifischen, wasserdichten Abdeckung ausgestattet, die nach der Installation die Anforderungen der Schutzklasse IP65 erfüllen kann. Das AC-Kabel muss vom Kunden selbst angeschlossen werden. Das Aussehen ist wie in Abbildung 5-7 dargestellt:

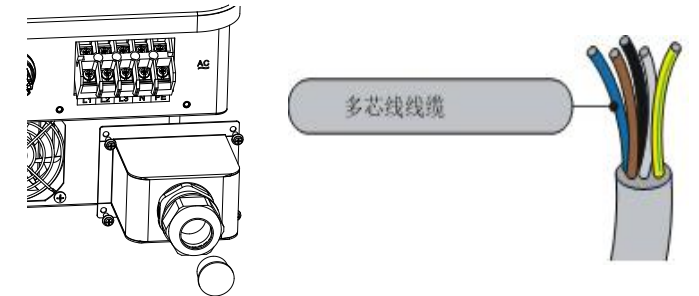

Abbildung 5-7 REFUSOL 20K-2T (853P020.000) Abbildung des AC-Anschlusses Verdrahtungsverfahren:

**Schritt 1:** Entfernen Sie die Schraube der wasserdichten AC-Abdeckung mit einem Schraubendreher und nehmen Sie den Stopfen in der wasserdichten PG-Verbindung heraus.

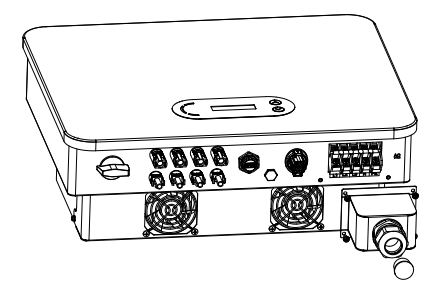

Abbildung 5-8: Schema zum Entfernen der wasserdichten AC-Abdeckung.

Schritt 2: Wählen Sie den passenden Kabeldurchmesser gemäß Tabelle 5-1, verarbeiten Sie das Kabel gemäß den folgenden Bildgrößenanforderungen und führen Sie es dann durch die wasserdichte PG-Verbindung.

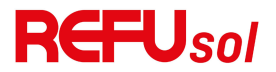

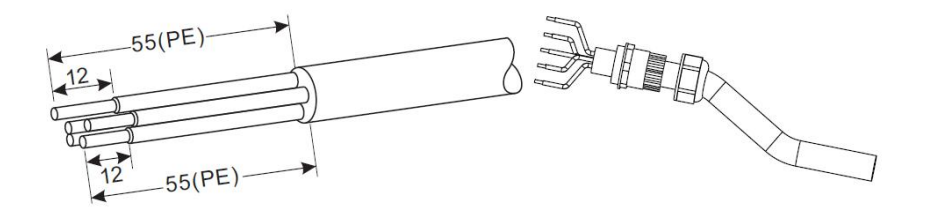

Klemme Typ R, Isolierhülse,

RNBS14-6 (8awg).

Die Klemme darf nicht

freiliegen.

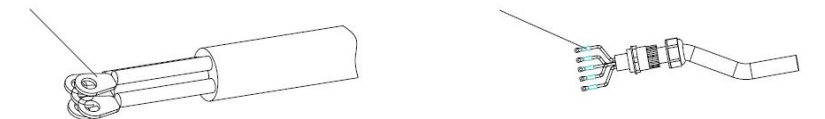

Abbildung 5-9 Schaltplan für den Anschluss des Wechselstromkabels (1) Schritt 3: Nach der Montage des wasserdichten PG-Steckers schließen Sie das Kabel an die AC-Klemmleiste L1, L2, L3, N, PE-Kontakte an und befestigen sie (4~5 N - m). Ziehen Sie die Sicherungsmutter der PG-Klemme im Uhrzeigersinn an (7~8 N - m).

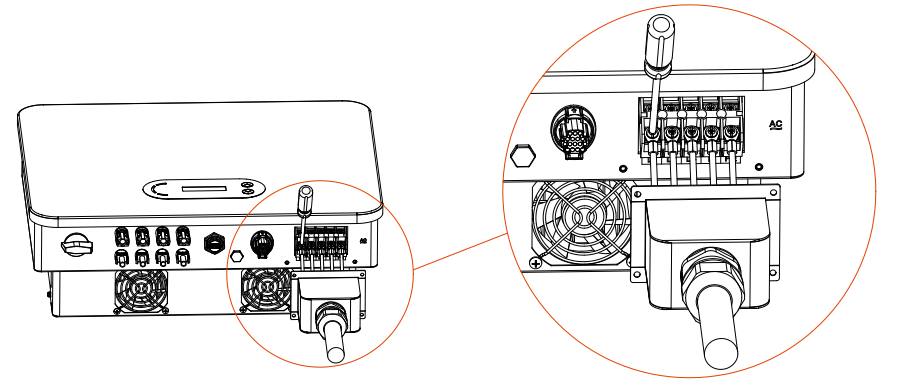

Abbildung 5-10 Anschlussplan für das AC-Kabel (2)

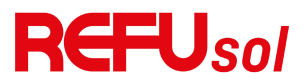

## 5.4. PV-Seite des Wechselrichters anschließen

## (DC-Eingang)

Tabelle 5-2 Empfohlene DC-Eingangskabelgröße (maximale Toleranzspannung >= 1100V PV-Kabel)

| Querschnittsfläche des          | Kabel-AD (mm) |
|---------------------------------|---------------|
| Kupferkabels (mm <sup>2</sup> ) |               |
| 2.5~6.0                         | 6.0~9.0       |

Tabelle 5-2: Empfohlene DC-Kabelgröße.

Schritt 1: Finden Sie die Metallkontaktstifte in der Zubehörtasche, schließen Sie das Kabel gemäß dem folgenden Diagramm an (1. positives Kabel, 2. negatives Kabel);

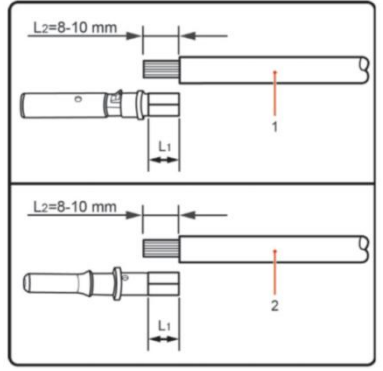

Abbildung 5-11: DC-Kabelanschluss (1)

Schritt 2: Crimpen Sie den PV-Metallkontaktstift mit einer geeigneten Crimpzange an das abisolierte Kabel.

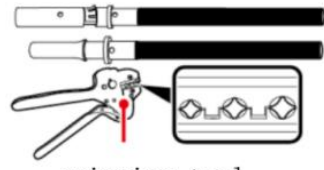

crimping tool

Abbildung 5-12: DC-Kabelanschluss (2)

REFUsol 20K-2T

## **REFU**sol

Schritt 3: Führen Sie das Kabel in die Überwurfmutter des Steckers ein und stecken Sie es in die Rückseite des Steckers oder der Buchse. (3. positiver Stecker, 4. negativer Stecker);

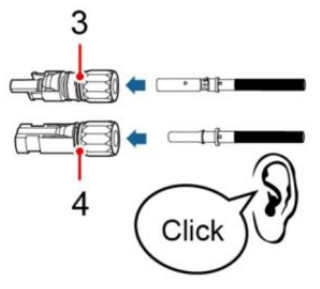

Abbildung 5-13: Anschluss des Gleichstromkabels (3)

Schritt 4: Messen Sie die PV-Spannung des DC-Eingangs mit einem Multimeter, überprüfen Sie die Polarität des DC-Eingangskabels und verbinden Sie den DC-Stecker mit dem Wechselrichter, bis Sie ein leichtes Geräusch hören, das den erfolgreichen Anschluss anzeigt.

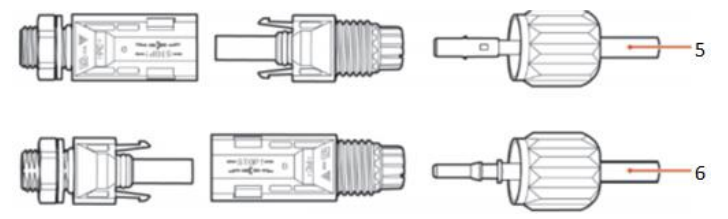

Abbildung 5-14 DC-Kabelanschluss(4)

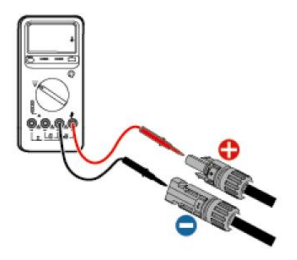

Abbildung 5-15 Verwenden Sie ein Multimeter, um die positiven und negativen Elektroden zu überprüfen.

Hinweis: Bitte verwenden Sie ein Multimeter, um sicherzustellen, dass der Pluspol und der Minuspol der REFUsol 20K-2T 37

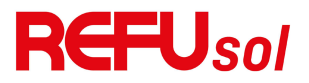

#### **PV-Anlage korrekt sind!**

Wenn Sie den PV-Stecker von der Wechselrichterseite entfernen müssen, verwenden Sie bitte das Entfernungswerkzeug (siehe Abbildung unten) und bewegen Sie den Stecker vorsichtig.

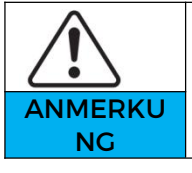

Vergewissern Sie sich, dass der DC-Schalter auf OFF steht, bevor Sie den Plus- und Minusanschluss umstecken.

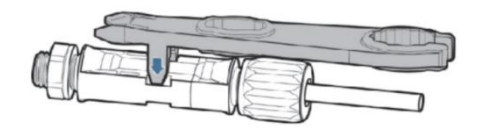

Abbildung 5-16 Entfernen des DC-Steckers

### 5.5. Kommunikationsverbindung

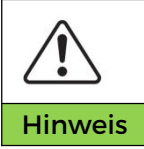

Trennen Sie bei der Erstellung des Schaltplans die Kommunikations- und die Stromversorgungskabel, falls das Signal beeinträchtigt wird.

Der REFUSOL 20K-2T (853P020.000) Wechselrichter verfügt über einen USB-Anschluss und einen COM-Anschluss, wie in der folgenden Abbildung zeigt.

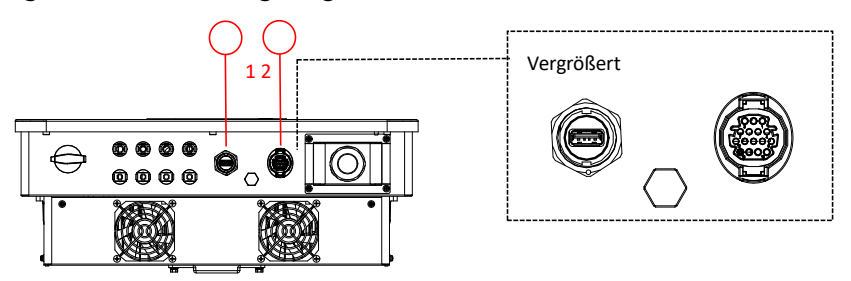

1.USB-Anschluss 2.COM-Anschluss

Abbildung 5-17: Kommunikationsverbindungsanschluss

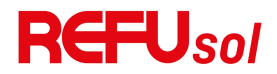

### 5.5.1. USB-Anschluss

Anschlussbeschreibung:

|               | Zugriff auf<br>USB-Flash-Disk                         | Verwendung für die<br>Aktualisierung der<br>Software                          |
|---------------|-------------------------------------------------------|-------------------------------------------------------------------------------|
| USB-Anschluss | USB-Erfassungsstick<br>(WIFI oder Ethernet)<br>Zugang | Verwendung zur<br>Ferndatenerfassung und<br>Aufrüstung von<br>Wechselrichtern |

Vorgehen:

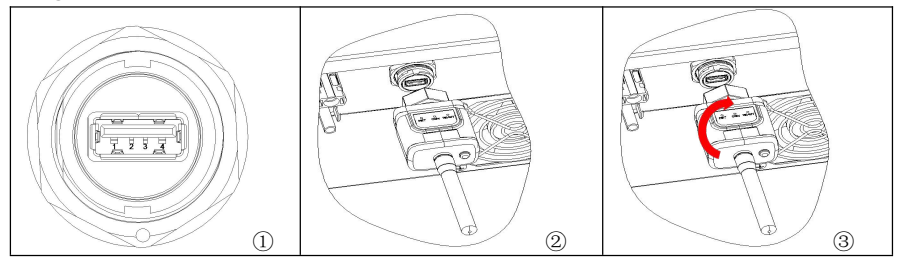

Weitere Informationen finden Sie im Benutzerhandbuch des USB-Erfassungssticks.

### 5.5.2. COM-Multifunktions-Kommunikationsanschluss

Tabelle 5-3: Empfohlene COM-Kabelgröße

| Name                             | Тур                                       |                                                                  | Äuß<br>Dur<br>(mn | 8erer<br>chmesse<br>n) | er | Bereich<br>(mm²) |
|----------------------------------|-------------------------------------------|------------------------------------------------------------------|-------------------|------------------------|----|------------------|
| RS485<br>Kommunika<br>tionskabel | Das<br>verdrillte<br>Außenbe<br>lokalen S | abgeschirmte<br>Kabel für den<br>reich erfüllt die<br>standards. | 2<br>Ker          | oder<br>ne: 4~8        | 3  | 0.25~1           |

Anschlussbeschreibung:

| PIN | Definieren | Funktion | Hinweis |
|-----|------------|----------|---------|
|-----|------------|----------|---------|

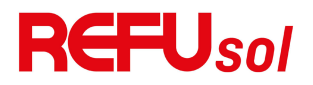

|           | Sie                              |                                      |                                                             |
|-----------|----------------------------------|--------------------------------------|-------------------------------------------------------------|
| 1         | RS485A                           | RS485-Signal+                        | Überwachung der                                             |
| 2         | RS485A                           | RS485-Signal+                        | Kabelverbindung                                             |
| 3         | RS485B                           | RS485-Signal-                        | oder mehrerer                                               |
| 4         | RS485B                           | RS485-Signal-                        | Wechselrichter                                              |
| 5         | Elektrischer<br>Zähler<br>RS485A | Elektrizitätszähler<br>RS485 Signal+ | Kabelanschluss                                              |
| 6         | Elektrischer<br>Zähler<br>RS485B | Elektrizitätszähler<br>RS485 Signal- | Elektrischer Zähler                                         |
| 7         | GND.S                            | Grund für die<br>Kommunikation       | Als<br>RS485-Signalmasse<br>oder<br>DRMS-Anschlussmas<br>se |
| 8         | DRM0                             | Fernabschaltung                      |                                                             |
| 9         | DRM1/5                           |                                      |                                                             |
| 10        | DRM2/6                           | DRMS-Anschluss                       | DRMS-Anschluss                                              |
| 11        | DRM3/7                           | logisches IO                         |                                                             |
| 12        | DRM4/8                           |                                      |                                                             |
| 13-1<br>6 | Leere PIN                        | K.A.                                 | К.А.                                                        |

Verfahren:

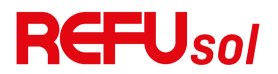

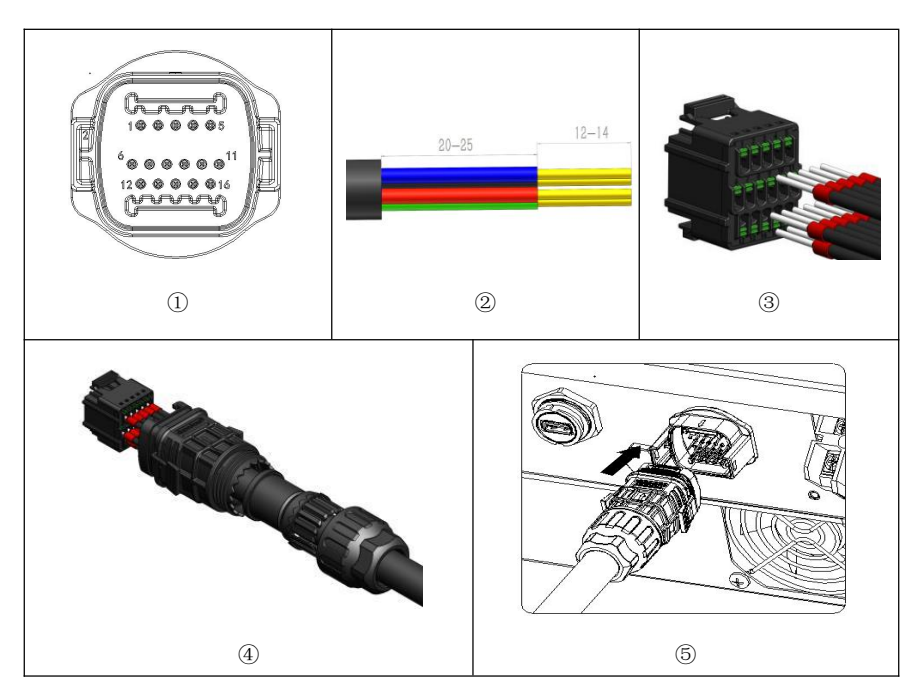

### 5.5.3. Kommunikationsanschlussbeschreibung

Dieses Thema beschreibt die Funktionen von RS485 und WIFI. **RS485** 

Über die RS485-Schnittstelle können Informationen über die Ausgangsleistung des Wechselrichters, Alarminformationen und den Betriebszustand an das PC-Terminal oder ein lokales Datenerfassungsgerät übertragen und anschließend auf den Server hochgeladen werden.

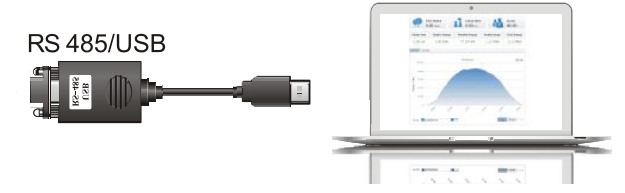

Abbildung 5-18: Abbildung des RS485/USB-Konverters und des PC-Terminals

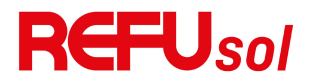

Wenn nur ein REFUSOL 20K-2T (853P020.000) verwendet wird, verwenden Sie ein Kommunikationskabel, siehe **Abschnitt 5.5.2** für die Definition der COM-Pins, und wählen Sie einen der beiden RS485-Anschlüsse.

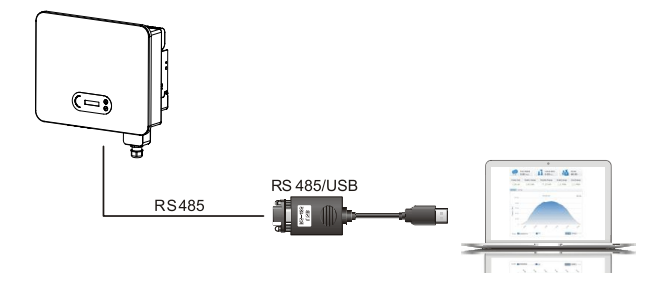

Abbildung 5-19: Ein einzelner REFUSOL 20K-2T (853P020.000), der die Kommunikation verbindet.

Wenn mehrere REFUSOL 20K-2T (853P020.000) verwendet werden, schließen Sie alle REFUSOL 20K-2T (853P020.000) in Reihenschaltung (Daisy Chain Mode) über das RS485 Kommunikationskabel an. Stellen Sie für jeden Wechselrichter im LCD-Display eine andere Modbus-Adresse (1~31) ein.

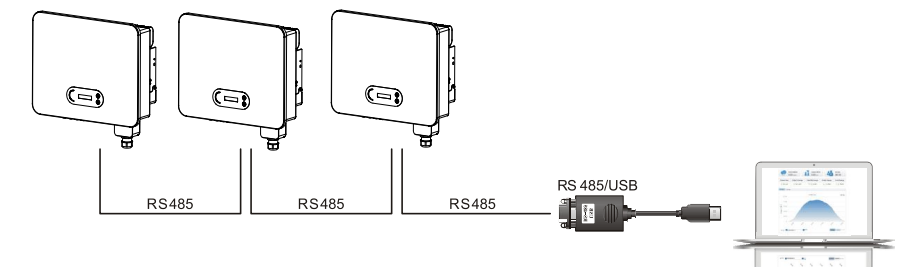

Abbildung 5-20: Multi REFUSOL 20K-2T (853P020.000) Anschluss Kommunikation. Registrieren Sie die Fernüberwachung des REFUSOL 20K-2T (853P020.000) auf der entsprechenden Website oder APP entsprechend der SN des Überwachungsgeräts.

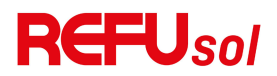

#### WIFI/Ethernet

Über den USB-Erfassungsstick (WIFI/Ethernet) werden die Informationen über die Ausgangsleistung des Wechselrichters, Alarminformationen und den Betriebszustand an das PC-Terminal oder das lokale Datenerfassungsgerät übertragen und dann auf den Server hochgeladen. Registrieren Sie die Fernüberwachung des REFUSOL 20K-2T (853P020.000) auf der entsprechenden Website oder APP entsprechend dem Überwachungsgerät SN.

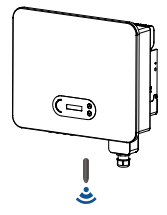

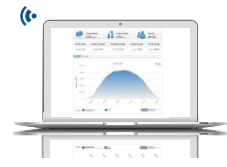

Abbildung 5-21: Anschließen eines USB-Erfassungssticks (WIFI-Version) an den WLAN-Router

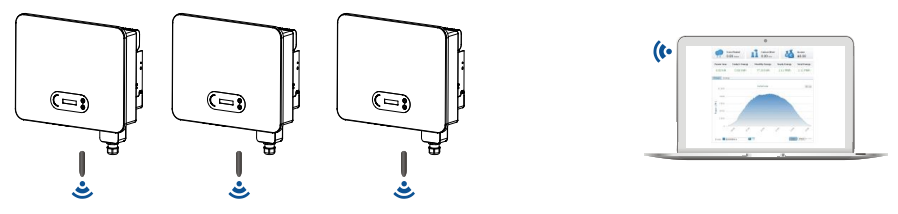

Abbildung 5-22: Verbinden Sie mehrere USB-Erfassungssticks (WIFI-Version) mit dem WLAN-Router

|         | • Die Länge des RS485-Kommunikationskabels  |
|---------|---------------------------------------------|
| ∕!∖     | sollte weniger als 1000 m betragen.         |
|         | • Die Länge des WIFI-Kommunikationskabels   |
| Hinweis | sollte weniger als 100 m betragen.          |
|         | • Wenn mehrere REFUSOL 20K-2T (853P020.000) |

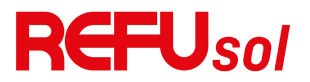

über einen RS485/USB-Wandler mit dem Überwachungsgerät verbunden sind, können maximal 31 Wechselrichter in einer Reihenschaltung angeschlossen werden.

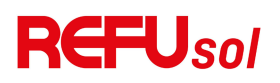

# 6. Inbetriebnahme des

# Wechselrichters

## **Gliederung dieses Kapitels**

REFUSOL 20K-2T (853P020.000) Sicherheitsinspektion vorstellen und mit der Durchführung starten.

## 6.1. Inspektion der Kabelverbindungen

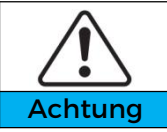

Prüfen Sie bei der ersten Inbetriebnahme, ob die Wechselspannung und die Cleichspannung innerhalb des zulässigen Bereichs liegen.

AC-Netzanschluss

Prüfen Sie mit dem Multimeter, ob die drei Leitungen und die PE-Leitung richtig angeschlossen sind.

**DC-PV-Anschluss** 

Prüfen Sie mit einem Multimeter, ob der Pluspol und der Minuspol der PV-Strings und die Voc jedes Strings unter dem maximalen DC-Eingang des Wechselrichters liegen.

## 6.2. Start Wechselrichter

Schritt 1: Schalten Sie den DC-Schalter ein.

Schritt 2: Schalten Sie den AC-Schutzschalter ein.

Wenn die von der Solaranlage erzeugte DC-Leistung ausreicht, startet der REFUSOL 20K-2T (853P020.000) Wechselrichter automatisch. Der Bildschirm mit der Anzeige "normal" zeigt den korrekten Betrieb an.

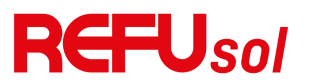

**HINWEIS 1:** Wählen Sie den richtigen Ländercode. (siehe Abschnitt 7.3 dieses Handbuchs)

ANMERKUNG 2: Die verschiedenen Verteilernetzbetreiber in den einzelnen Ländern haben unterschiedliche Anforderungen an den Netzanschluss von netzgekoppelten PV-Wechselrichtern. Daher ist es sehr wichtig, dass Sie den richtigen Ländercode entsprechend den Anforderungen der örtlichen Behörden wählen. Wenden Sie sich bitte an einen qualifizierten Elektroingenieur oder an die für die elektrische Sicherheit zuständigen Behörden. REFU Elektronik CmbH ist nicht verantwortlich für die Folgen, die sich aus einer falschen Wahl des Ländercodes ergeben. Wenn der Wechselrichter eine Störung anzeigt, lesen Sie bitte in Abschnitt 8.1 dieses Handbuchs - Fehlersuche - nach.

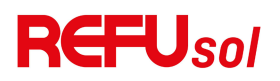

# 7. Bedienoberfläche

## Überblick des Kapitel

In diesem Abschnitt werden das Display, die Bedienung, die Tasten und die LED-Anzeigeleuchten des REFUSOL 20K-2T (853P020.000) Wechselrichters vorgestellt.

## 7.1. Bedien- und Anzeigefeld

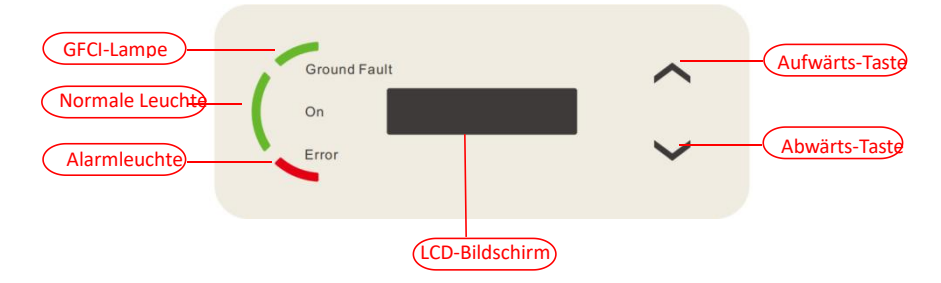

#### **Tasten und Anzeigeleuchten**

#### Tasten:

"^" Kurzes Drücken der Oben-Taste = aufwärts

"^" Langes Drücken der Oben-Taste = Verlassen des Menüs oder der aktuellen Bedienoberfläche

"V" Kurzes Drücken der Unten-Taste = abwärts

"V" Langes Drücken der Unten-Taste = Aufrufen des Menüs oder der aktuellen Bedienoberfläche

#### LED's:

"Ground Fault" Rotes Licht an = Erdungsfehler "Normal" Grünes Licht blinkt = "Warten" oder "Prüfen"

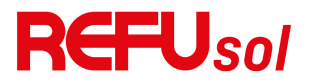

```
"Normal" Grünes Licht an = Normal
```

"Error" Rotes Licht an= behebbarer oder nicht behebbarer Fehler

## 7.2. Standard-Schnittstelle

Die LCD-Schnittstelle zeigt den Wechselrichterstatus, Alarminformationen, Kommunikationsverbindungen, PV-Eingangsstrom und -spannung, Netzspannung, -strom und -frequenz, die heutige Erzeugung und die Gesamterzeugung an. Betriebszustand des Wechselrichters, Eingangsspannung und

-strom von PV 1.

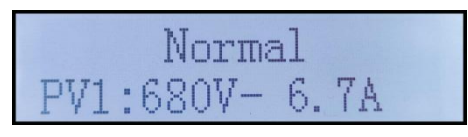

Betriebszustand des Wechselrichters, Eingangsspannung und -strom von PV 2

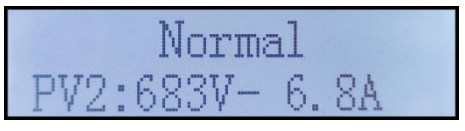

Betriebszustand des Wechselrichters, erzeugte PV-Leistung

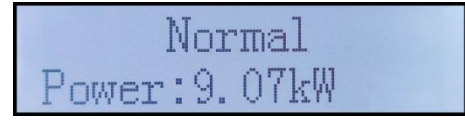

Betriebszustand des Wechselrichters, heute erzeugter Strom

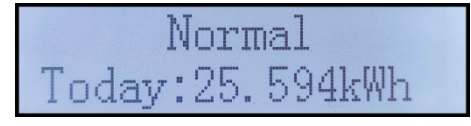

Betriebsstatus des Wechselrichters, insgesamt erzeugter Strom

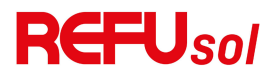

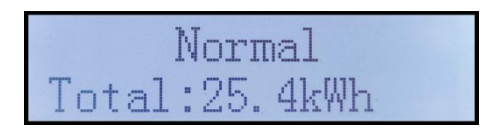

Betriebszustand des Wechselrichters, Netzspannung und -strom

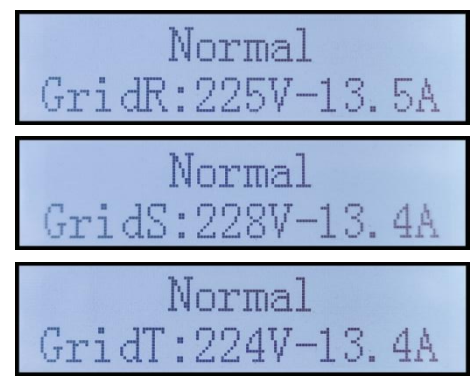

Betriebszustand des Wechselrichters, Netzspannung und Frequenz

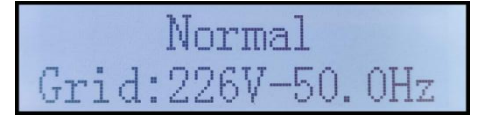

Betriebsstatus des Wechselrichters, USB-Status

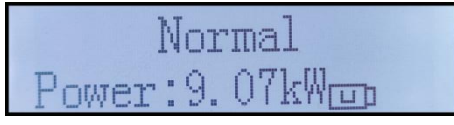

Alarm bei fehlerhaftem Wechselrichter

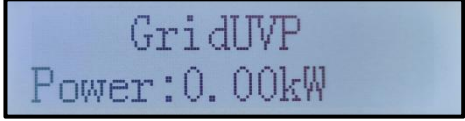

Wenn die Steuerplatine erfolgreich mit der

Kommunikationsplatine verbunden ist, zeigt das LCD-Display den aktuellen Zustand des Wechselrichters an, wie in der Abbildung unten dargestellt.

REFUsol 20K-2T

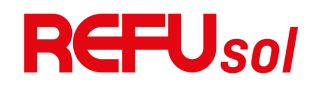

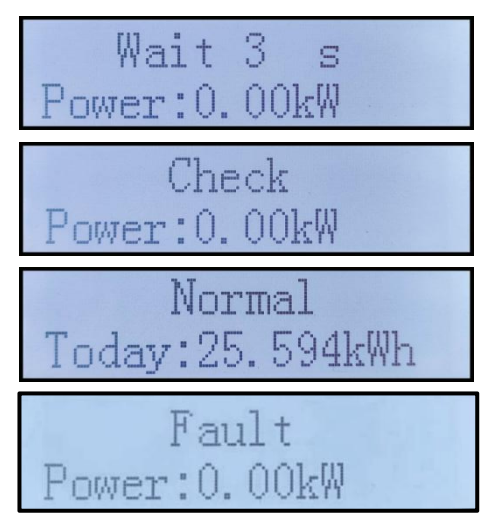

Wechselrichterzustände: Warten, Prüfen, Normal und Fehler **Warten: Der** Wechselrichter wartet auf den Prüfstatus, wenn das System wieder angeschlossen wird. In diesem Zustand liegt der Wert der Netzspannung zwischen dem maximalen und minimalen Grenzwert usw. Wenn nicht, geht der Wechselrichter in den Fehlerzustand oder Dauerzustand über.

**Prüfen:** Der Wechselrichter überprüft den Isolationswiderstand, die Relais und andere Sicherheitsanforderungen. Außerdem führt er einen Selbsttest durch, um sicherzustellen, dass die Software und Hardware des Wechselrichters einwandfrei funktionieren. Bei Auftreten eines Fehlers oder einer Störung geht der Wechselrichter in den Fehlerzustand oder Dauerzustand über.

**Normal: Wechselrichter** geht in den Normalzustand über, er speist Strom in das Netz ein; Wechselrichter geht in den Fehlerzustand oder Dauerzustand über, wenn ein Fehler oder eine Störung auftritt.

**Störung:** Störungszustand: Der Wechselrichter hat einen behebbaren Fehler festgestellt. Er sollte sich erholen, wenn die Fehler verschwinden. Wenn der Fehlerzustand anhält, überprüfen

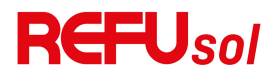

Sie bitte den Wechselrichter anhand des Fehlercodes.

Wenn die Verbindung zwischen der Steuerplatine und der Kommunikationsplatine ausfällt, wird die LCD-Anzeige wie in der Abbildung unten dargestellt angezeigt.

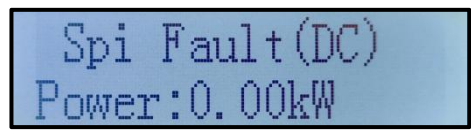

## 7.3. Hauptmenü

Drücken Sie lange auf die Abwärtstaste unter der Standardschnittstelle, um zur Hauptschnittstelle zu gelangen, die folgende Informationen enthält:

| Normal | Langes Drücken der Unten-Taste |  |
|--------|--------------------------------|--|
|        | 1. Einstellung eingeben        |  |
|        | 2. Ereignisliste               |  |
|        | 3. Systeminformationen         |  |
|        | 4. Systemzeit                  |  |
|        | 5. Software-Aktualisierungen   |  |

(A) Einstellen der Schnittstelle wie folgt:

| 1. Einstellung<br>auswählen | Langes Drücken der Unten-Taste     |                    |  |
|-----------------------------|------------------------------------|--------------------|--|
|                             | 1. Zeit einstellen 13.PCC auswähle |                    |  |
|                             | 2. Energie                         | 14.                |  |
|                             | löschen Rückflussmodus             |                    |  |
|                             | 3. Ereignisse                      |                    |  |
|                             | löschen                            | 15.0VP             |  |
|                             | 4. Ländercode                      | 16 Loistungsgronzo |  |
|                             | einstellen                         | ro.Leistungsgrenze |  |
|                             | 5.Ein-Aus-Steuer                   | 17.Reaktiv         |  |
|                             | ung                                | Parameter          |  |

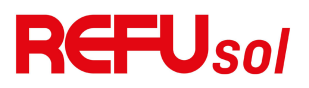

| 6. Energie<br>einstellen     | 18. Harter Rückfluss                     |
|------------------------------|------------------------------------------|
| 7. ComProtocol               | 19. Isolierung                           |
| einstellen                   | einstellen                               |
| 8 Eingabemodus<br>einstellen | 20.PELineControl                         |
| 9 Sprache                    | 21. Eingabesicherh                       |
| einstellen                   | eit                                      |
| 10. AntiReflux<br>einstellen | 22.<br>Sicherheitsstandards<br>auswählen |
| 11.<br>Logikschnittstelle    | 23.Schneller<br>Autotest                 |
| 12.IV Kurvenscan             | 24.Autotest STD                          |

Drücken Sie lange auf die Taste, um die Hauptschnittstelle von "1. Einstellungen eingeben" aufzurufen, und drücken Sie lange, um das Einstellungsmenü aufzurufen. Sie können den Inhalt, den Sie einstellen möchten, durch kurzes Drücken der Taste auswählen.

Hinweis1: Einige Einstellungen erfordern die Eingabe eines Passworts (das Standardpasswort ist 0001). Wenn Sie das Passwort eingeben, drücken Sie kurz, um die Nummer zu ändern, drücken Sie lange, um die aktuelle Nummer zu bestätigen, und drücken Sie lange, nachdem Sie das richtige Passwort eingegeben haben. Wenn "Passwortfehler, versuchen Sie es erneut" erscheint, müssen Sie das richtige Passwort erneut eingeben.

#### 1. Zeit einstellen

Stellen Sie die Systemzeit für den Wechselrichter ein.

#### 2. Energie löschen

Löscht den Gesamtenergieertrag des Wechselrichters.

#### 3. Ereignisse löschen

Löscht im Wechselrichter aufgezeichnete alte Ereignisse. 52 REFUsol 20K-2T

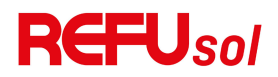

#### 4. Ländercode einstellen

Drücken Sie lange auf die Taste, rufen Sie das Menü auf, speichern Sie die spezifische Datei auf einem USB-Stick und stecken Sie de USB- Stick in den Kommunikationsanschluss des Wechselrichters. Tabelle 7-1 Einstellung des Ländercodes

| Code | Land                        | Code | Land                | Code | Land                     |
|------|-----------------------------|------|---------------------|------|--------------------------|
| 00   | Deutschland<br>VDE AR-N4105 | 20   | Korea               | 40   | Thailand PEA             |
| 01   | CEIO-21 Intern              | 21   | Schweden            | 41   | Thailand MEA             |
| 02   | Australien                  | 22   | Europa<br>Allgemein | 42   | LV-Bereich-50H<br>Z      |
| 03   | Spanien RD<br>1699          | 23   | CEIO-21 Extern      | 43   | EU EN50549               |
| 04   | Türkei                      | 24   | Zypern              | 44   | Südafrika                |
| 05   | Dänemark                    | 25   | Indien              | 45   | AU-WA                    |
| 06   | Griechenland<br>Kontinent   | 26   | Philippinen         | 46   | Dubai DEWG               |
| 07   | Niederlande                 |      | Neuseeland          | 47   | Dubai DEWG<br>MV         |
| 08   | Belgien                     |      | Brasilien           | 48   | Provinz Taiwan,<br>China |
| 09   | 9 UK-G59                    |      | Slowakei VSD        | 49   | AU-VIC                   |
| 10   | China                       | 30   | Slowakei SSE        | 100  | AU-SA                    |
| 11   | Frankreich                  | 31   | Slowakei ZSD        | 101  | AU-QLD                   |
| 12   | Polen                       | 32   | CEI0-21 In<br>Areti | 102  | AU-VAR                   |
| 13   | 13 Deutschland<br>BDEW      |      | Ukraine             | 103  | AUSGRID                  |
| 14   | 14 Deutschland<br>VDE 0126  |      | Brasilien           | 104  | Horizont                 |
| 15   | 5 Italien CE10-16           |      | Mexiko              |      |                          |
| 16   | UK.G83                      | 36   | FAR Arrete23        |      |                          |

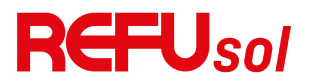

| 17 | Griechenland | 37 | Dänemark      |  |
|----|--------------|----|---------------|--|
|    | Insel        |    | Tr322         |  |
|    |              |    | Weitbereich-6 |  |
| 18 | EU EN50438   | 38 | 0             |  |
|    |              |    | HZ            |  |
| 19 | IEC EN61727  | 39 | Irland        |  |

#### 5. Ein-Aus-Steuerung

Lokale Ein-Aus-Steuerung des Wechselrichters.

#### 6. Energie einstellen

Stellen Sie die Gesamtenergieerzeugung ein. Sie können die Gesamtenergieerzeugung über diese Option ändern.

#### 7. ComProtocol einstellen

Stellen Sie das Kommunikationsprotokoll ein. Sie können hier Modbus oder Sunspec auswählen. Wenn Sie mehrere Maschinen gleichzeitig überwachen müssen, stellen Sie mehrere Adressen ein. Standardmäßig wird das Modbus-Protokoll verwendet, und die Adresse lautet 01.

#### 8. Eingabemodus einstellen

REFUSOL 20K-2T (853P020.000) hat 2 MPPT-Schaltkreise, jeder MPPT-Schaltkreis kann unabhängig voneinander arbeiten oder in einem Parallelmodus aufgeteilt werden. Der Benutzer kann die Einstellung je nach Konfiguration ändern.

#### 9. Sprache einstellen

Stellen Sie die Anzeigesprache des Wechselrichters ein.

#### 10. AntiReflux einstellen

Aktivieren oder deaktivieren Sie den Rückfluss. Diese Funktion wird für die Erzeugung von Wechselrichtern und die Steuerung der Leistungsgrenze verwendet, erfordert jedoch den Einsatz externer Messgeräte, um Netzinformationen zu erhalten.

#### 11. Logische Schnittstelle

Aktivieren oder deaktivieren Sie logische Schnittstellen. Es wird für die folgenden Standards verwendet: Australien (AS4777), 54 REFUsol 20K-2T

## **REFU**sol

Europa Allgemein (50549), Deutsch (4105).

#### 12. IV-Kurven-Scan

Schattenabtastung: Wenn das Bauteil blockiert oder abnormal ist und mehrere Leistungsspitzen verursacht, kann durch Aktivierung dieser Funktion der Spitzenpunkt der maximalen Leistung verfolgt werden.

#### 13. PCC auswählen

Die Funktion ist in zwei Optionen unterteilt: PCC Meter und PCC ARPC. Die erste Option ist die Standardverwendung für REFUsol 20K-2T. Siehe <7.5 Anleitung für intelligente Zähler in diesem Handbuch für spezifische Betriebsmethoden.

#### 14. Rückfluss-Modus

Die Funktion ist in drei Optionen unterteilt: CTR Totalpower (Gesamtleistung), CTR Phasepower (Phasenleistung) und CTR SellingPower (Verkaufsleistung). Die erste Option ist die Standardverwendung für REFUsol 20K-2T. Siehe <7.5 Smart-Meter-Nutzung in diesem Handbuch für spezifische Betriebsmethoden.

#### 15. OVP

Stellen Sie den Wert für den Überspannungsschutz ein. Dieser Wert ist werkseitig so eingestellt, dass er den örtlichen Sicherheitsanforderungen entspricht. Wenn Sie ihn zurücksetzen müssen, müssen Sie die örtlichen Sicherheitsanforderungen strikt einhalten.

#### 16. Leistungsgrenze

Legen Sie den prozentualen Wert der Leistungsgrenze fest.

#### 17. Reaktiver Para

Aktivieren/Deaktivieren Sie die Funktion Reactive Para.

#### 18. Harter Rückfluss

Aktivieren/Deaktivieren Sie den harten Rückfluss. Wenn die Verhinderung von hartem Gegenstrom aktiviert ist, stellen Sie den

REFUsol 20K-2T

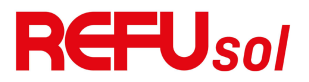

Prozentsatz der Leistung des harten Gegenstroms ein.

#### 19. Isolierung einstellen

Stellen Sie die Funktion Isolierung aktivieren/deaktivieren ein. Stellen Sie die Isolationsimpedanz ein, nachdem die Funktion aktiviert wurde.

#### 20. PELineControl

Aktivieren/Deaktivieren Sie die PE-Leitungssteuerung.

#### 21. EingabeSicherheit

Drücken Sie die Taste lange, um das aktuelle Menü aufzurufen, legen Sie die erforderlichen Sicherheitsdateien in den angegebenen Ordner der U-Diskette ein, legen Sie die U-Diskette ein und wählen Sie Sicherheitsdateien importieren aktivieren.

#### 22. Sicherheit einstellen

Drücken Sie die Taste lange, um das aktuelle Menü aufzurufen. Wenn keine Sicherheitsdateien importiert wurden, wird "keine" angezeigt. Es ist notwendig, die Sicherheitsdateien zuerst zu importieren. Nachdem Sie die Sicherheitsdateien importiert haben, können Sie die Sicherheitsstandards entsprechend den Aufforderungen zur Bedienung umschalten.

|  | 18.       | OK | Autotest starten | Langes Drücken der           |
|--|-----------|----|------------------|------------------------------|
|  | Schneller |    |                  | Taste " $\lor$ " zum Starten |
|  | Autotest  |    |                  |                              |
|  |           |    | Test 59.S1       |                              |
|  |           |    | Ļ                | Warten                       |
|  |           |    | Test 59.S1 OK!   |                              |
|  |           |    | Ļ                | Warten                       |
|  |           |    | Test 59.S2       |                              |
|  |           |    | Ļ                | Warten                       |
|  |           |    | Test 59.S2 OK!   |                              |
|  |           |    | Ļ                | Warten                       |
|  |           |    | Prüfung 27.S1    |                              |
|  |           |    | Ļ                | Warten                       |
|  |           |    | Test 27.S1 OK!   |                              |

#### 23. Schneller Autotest

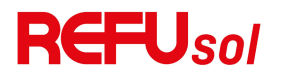

| Prüfung 27.S2                            |                                     |
|------------------------------------------|-------------------------------------|
| 1                                        |                                     |
| ↓  V                                     | /arten                              |
| Test 27.S2 OK!                           |                                     |
| ↓ W                                      | /arten                              |
| Prüfung 81>S1                            |                                     |
| ↓ W                                      | /arten                              |
| Test 81>S1 OK!                           |                                     |
| ↓ V                                      | /arten                              |
| Prüfung 81>S2                            |                                     |
| ↓ V                                      | /arten                              |
| Test 81>S2 OK!                           |                                     |
| ↓ <b>N</b>                               | /arten                              |
| Prüfung 81 <s1< td=""><td></td></s1<>    |                                     |
| ↓ V                                      | /arten                              |
| Test 81 <s1 ok!<="" td=""><td></td></s1> |                                     |
| ↓ <b>N</b>                               | /arten                              |
| Prüfung 81 <s2< td=""><td></td></s2<>    |                                     |
| ↓ <b>N</b>                               | /arten                              |
| Test 81 <s2 ok!<="" td=""><td></td></s2> |                                     |
| ↓ La<br>Ta                               | anges Drücken der<br>aste "∨".      |
| Autotest OK!                             |                                     |
| ↓ D<br>  Ta                              | rücken Sie kurz die<br>aste"∨".     |
| 59.S1-Schwelle 253V<br>900ms             |                                     |
| ↓ D<br>Ta                                | rücken Sie kurz die<br>aste"∨".     |
| 59.S1: 228V 902ms                        |                                     |
| ↓ D<br>Ta                                | rücken Sie kurz die<br>aste"∨".     |
| 59.S2 Schwelle 264.5V<br>200ms           |                                     |
| ↓ D<br>Ti                                | rücken Sie kurz die aste" $\lor$ ". |
| 59.S2: 229V 204ms                        |                                     |
| ↓ D<br>Ti                                | rücken Sie kurz die<br>aste"∨".     |
| 27.S1 Schwellenwert<br>195.5V 1500ms     |                                     |
| ↓ D                                      | rücken Sie kurz die                 |

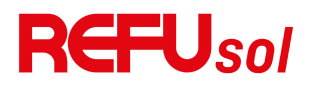

|                                      | Tasto"\/"                             |
|--------------------------------------|---------------------------------------|
| 2751.2291/1509mc                     |                                       |
| ↓                                    | Drücken Sie kurz die<br>Taste"∨".     |
| 27.S2 Schwellenwert<br>34.5V 200ms   |                                       |
| ţ                                    | Drücken Sie kurz die<br>Taste"∨".     |
| 27.S2: 227V 205ms                    |                                       |
| Ļ                                    | Drücken Sie kurz die<br>Taste"∨".     |
| 81>.S1 Schwellenwert<br>50,5Hz 100ms |                                       |
| ţ                                    | Drücken Sie kurz die Taste" $\lor$ ". |
| 81>.S1 49.9Hz 103ms                  |                                       |
| Ļ                                    | Drücken Sie kurz die Taste" $\lor$ ". |
| 81>.S2 Schwelle 51,5Hz<br>100ms      |                                       |
| Ļ                                    | Drücken Sie kurz die Taste" $\lor$ ". |
| 81>.S2 49.9Hz 107ms                  |                                       |
| Ļ                                    | Drücken Sie kurz die Taste" $\lor$ ". |
| 81<.S1 Schwelle 49,5Hz<br>100ms      |                                       |
| Ļ                                    | Drücken Sie kurz die Taste" $\lor$ ". |
| 81<.S1 50.0Hz 105ms                  |                                       |
| Ļ                                    | Drücken Sie kurz die Taste" $\lor$ ". |
| 81<.S2 Schwelle 47,5Hz<br>100ms      |                                       |
| Ļ                                    | Drücken Sie kurz die Taste" $\lor$ ". |
| 81<.S2 50.1Hz 107ms                  |                                       |

#### 24. Autotest STD

| 19 Autotest | Langes Drücken der Taste " $\vee$ ". |
|-------------|--------------------------------------|
| STD         |                                      |

Das Testverfahren ist dasselbe wie bei "schneller Autotest",

## **REFU**sol

aber es ist viel zeitaufwändiger.

(B) Ereignisliste:

Ereignisliste wird Die verwendet. die um Echtzeit-Ereignisaufzeichnungen anzuzeigen, einschließlich der Gesamtzahl der Ereignisse und jeder spezifischen ID-Nr. und Ereigniszeit. Der Benutzer kann die Ereignisliste über die Hauptschnittstelle aufrufen. die Details um der Echtzeit-Ereignisdatensätze zu prüfen. Die Ereignisse werden nach dem Zeitpunkt ihres Eintretens aufgelistet, und die jüngsten Ereignisse werden vorne aufgeführt. Bitte beachten Sie das folgende Bild. Drücken Sie lange auf die Taste und kurz auf die Taste, um die Seite in der Standardschnittstelle umzublättern, und rufen Sie dann die Schnittstelle "2 - Ereignisliste" auf.

| 2. Ereignisliste         |                                                                       |  |  |
|--------------------------|-----------------------------------------------------------------------|--|--|
| 1. Aktuelles<br>Ereignis | 2. Ereignisverlauf                                                    |  |  |
|                          | 001 ID04 06150825                                                     |  |  |
| Störungsinfor            | (Anzeige der Ereignisfolgenummer, der                                 |  |  |
| mationen                 | Ereignis-ID-Nummer und der Uhrzeit des<br>Auftretens des Ereignisses) |  |  |

#### (A) "SystemInfo"-Oberfläche:

| 3.               | Langes Drücken der   |                   |
|------------------|----------------------|-------------------|
| Systeminformatio | Unten-Taste          |                   |
| n                |                      |                   |
|                  | 1. Wechselrichtertyp | 13.               |
|                  |                      | Rückflussleistung |
|                  | 2. Seriennummer      | 14.DRMs0          |
|                  | 3. Allgemeine        | 15.DRMn           |
|                  | Software-Version     |                   |
|                  | 4. Allgemeine        | 16. MPPT-Scan     |
|                  | Hardware-Version     |                   |
|                  | 5.Protokoll Ver      | 17. Kraftregelung |

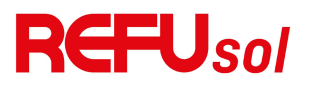

| 6.Sicherheit                 | 18.PCC auswählen     |
|------------------------------|----------------------|
| 7. Sicherheits-Softwareversi | 19.PV-ISO            |
| on                           |                      |
| 8. Sicherheits-Hardwarever   | 20.GFCI              |
| sion                         |                      |
| 9. Modbus-Adresse            | 21.PV Strings        |
| 10. Eingabemodus             | 22.Blindleistung     |
| 11.                          | 23. Sicherheitsparas |
| Fernsteuerungssatus          |                      |
| 12 Rückfluss aktivieren      | 24.Komprotokoll      |

Der Benutzer gelangt in das Hauptmenü, indem er die AB-Taste lange drückt, kurz drückt und die Seite umblättert, um den Menüinhalt auszuwählen, und dann die Taste lange drückt, um in "3. Systeminfo" zu gelangen. Wenn Sie die Seite nach unten blättern, können Sie die anzuzeigenden Systeminformationen auswählen.

#### (B) Zeit anzeigen

Drücken Sie lange auf die Taste und kurz auf die Taste, um die Seite in der Standard-Benutzeroberfläche umzublättern und zu "4. Systemzeit" zu gelangen.

#### (C) Software-Aktualisierung

Der Benutzer kann die Software per USB-Flash-Disk aktualisieren. REFU Elektronik stellt dem Benutzer die neue Aktualisierungssoftware (Firmware) zur Verfügung, wenn dies erforderlich ist.

## 7.4. Aktualisieren der

## Wechselrichter-Software

Der REFUSOL 20K-2T (853P020.000) Wechselrichter bietet ein Software-Upgrade via USB-Flash-Laufwerk, um die Leistung 60 REFUsol 20K-2T

## **REFU**sol

des Wechselrichters zu maximieren und Fehler im Betrieb des Wechselrichters zu vermeiden, die durch Softwarefehler verursacht werden.

Schritt 1: Schalten Sie den AC-Leistungsschalter und den DC-Schalter aus und entfernen Sie die Abdeckung der Kommunikationsplatine wie unten abgebildet. Wenn die RS485-Leitung angeschlossen ist, lösen Sie bitte zuerst die wasserdichte Mutter und stellen Sie sicher, dass die Kommunikationsleitung nicht mehr unter Spannung steht. Dann entfernen Sie die wasserdichte Abdeckung.

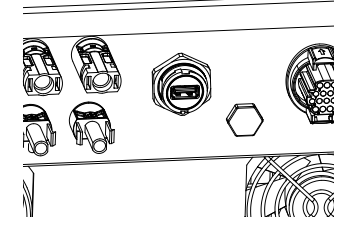

Abbildung 7-1: Entfernen der Kommunikationsabdeckung

Schritt 2: Stecken Sie den USB-Anschluss in den Computer.

Schritt 3: REFU Elektronik Serviceteam wird den Softwarecode an den Benutzer senden, nachdem der Benutzer die Datei erhalten hat, dekomprimieren Sie bitte die Datei und legen Sie die Originaldatei in den USB-Stick.

Schritt 4: Stecken Sie den USB-Stick in den USB-Anschluss des Wechselrichters.

Schritt 5: Dann schalten Sie den DC-Schalter ein, auf dem Bildschirm wird "behebbarer Fehler" angezeigt (da der AC-Leistungsschalter noch offen ist, kann der Wechselrichter die Netzspannung nicht erkennen, daher kann er "behebbarer Fehler" anzeigen).

**Schritt 6: Lange** drücken Sie die "Unten"-Taste, um das Menü aufzurufen, dann drücken Sie kurz die "Unten"-Taste, um "5. REFUsol 20K-2T 61

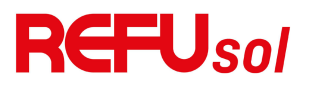

Software Update" in der LCD-Anzeige zu finden, drücken Sie lange die "DOWN"-Taste, um das Eingabepasswort-Interface aufzurufen.

**Schritt 7: Geben Sie** das Passwort **ein**, wenn es korrekt ist, und beginnen Sie dann mit dem Aktualisierungsvorgang.

Schritt 8 : Das System aktualisiert abwechselnd den Haupt-DSP, den Slave-DSP und den ARM. Wenn die Aktualisierung des Haupt-DSP erfolgreich ist, zeigt das LCD "Update DSP1 Success" an, andernfalls "Update DSP1 Fail"; Wenn die Aktualisierung des Slave-DSP erfolgreich ist, zeigt das LCD "Update DSP2 Success" an, andernfalls "UpdateDSP2 Fail".

Schritt 9: Nach Abschluss der Aktualisierung schalten Sie den DC-Schalter aus, warten Sie, bis der LCD-Bildschirm erlischt, stellen Sie die wasserdichte Kommunikation wieder her und schalten Sie den DC-Schalter und den AC-Schalter wieder ein; der Wechselrichter geht in den Betriebszustand über. Der Benutzer kann die aktuelle Softwareversion unter Systeminfo>>3.SoftVersion überprüfen.

**Hinweis:** Wenn auf dem Bildschirm "Kommunikation fehlgeschlagen", "Update DSP1 fehlgeschlagen", "Update DSP2 fehlgeschlagen" angezeigt wird, schalten Sie bitte den DC-Schalter aus, warten Sie, bis sich der LCD-Bildschirm ausschaltet, schalten Sie dann den DC-Schalter wieder ein und fahren Sie mit der Aktualisierung ab Schritt 5 fort.

## 7.5. Anleitung für SmartMeter

Die Funktionen der Erzeugungs- und Exportgrenzwertregelung für den Wechselrichter sind verfügbar, erfordern jedoch die Verwendung eines externen Messgeräts, um Netzinformationen zu erhalten.

Hinweis: Das Messgerät wird separat zum Wechselrichter geliefert. Bitte wenden Sie sich an Ihren Händler, um ein Messgerät

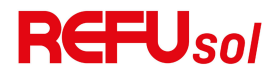

zu bestellen.

Schritt 1 : In der Standardoberfläche drücken Sie lange die AB-Taste, um die "1. Einstellungen auswählen"-Oberfläche aufzurufen, und drücken Sie dann kurz die AB-Taste, um die "13.PCC Select"-Schnittstelle aufzurufen, drücken Sie lange die AB-Taste, um das eingegebene Passwort zu bestätigen (das anfängliche Passwort ist 0001), drücken Sie nach oben oder unten, um "PCC Meter" zu finden, und drücken Sie dann lange die AB-Taste, um "14.Reflux Mode" anzuzeigen. In der Schnittstelle "Anti-Reflux Mode" (14.Reflux Mode), wählen Sie eine der CTR Totalpower, CTR Phasepower oder CTR SellingPower durch Drücken der DOWN-Taste, . "success" wird angezeigt, wenn die Einstellung erfolgreich war.

Schritt 2: In der Standardschnittstelle drücken Sie lange die AB-Taste, um die "1. Enter Setting"-Schnittstelle aufzurufen, und dann kurz die AB-Taste, um die "10. Set AntiReflux"-Schnittstelle, drücken Sie lange die AB-Taste, um das Eingabepasswort zu bestätigen (das anfängliche Passwort ist 0001). die Leistungseinstellung kann durch Drücken der AUF- oder AB-Taste eingegeben werden, um die "Reflux Enable" zu finden, und drücken Sie lange die AB-Taste zur Bestätigung; Drücken Sie die AUF- oder AB-Taste, um die Größe des Wertes zu ändern, und drücken Sie dann lange die AB-Taste, um die Eingabe des aktuellen Wertes abzuschließen und die Einstellung des nächsten Wertes einzugeben. Nach der Einstellung der vierten Zahl drücken Sie lange die AB-Taste zur Bestätigung, um die Auswahl des Wertes der Anti-Reflux-Leistung abzuschließen.

Hinweis:Erläuterung von Fachbegriffen:

CTR Totalpower:Die Summe der dreiphasigen Verkaufsleistung des Anschlusspunktes <= Die eingestellte Rückflussleistung

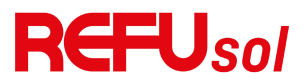

CTR Phasenleistung: Die Summe des dreiphasigen Leistungsvektors des Anschlusspunktes = Die eingestellte Rückflussleistung

CTR SellingPower:Die Verkaufsleistung einer beliebigen Phase des Systemanschlusspunktes <=Die eingestellte Rückflussleistung /3

Verkauf von Strom: Einspeisung in das Stromnetz Strom kaufen: Energie aus dem Netz beziehen Anti-Reflux: Begrenzung der ins Netz eingespeisten Energie Positive Macht: die gekaufte Macht

Negative Macht: die Macht des Stromverkaufs

Um die Funktion der Einspeisebegrenzung zu nutzen, muss ein externer SmartMeter angeschlossen werden, der den Leistungsfluss am PCC misst:

| REFU      | Drodukt              | Turp                    |
|-----------|----------------------|-------------------------|
| Teile-Nr. | PIOUUKI              | тур                     |
| 924026    | Intelligenter Zähler | 3-Phasen Smart Meter    |
|           | (3-phasig)           | Chint DTSU666 (externe  |
|           |                      | Stromwandler            |
|           |                      | erforderlich)           |
| 924027    | Stromwandler-Kit     | 1 Stromwandler,         |
|           | 200A (für DTSU       | 200A/5A zum Anschluss   |
|           | SmartMeter)          | an 3-Phasen SmartMeter  |
|           |                      | Chint DTSU666           |
| 924028    | Intelligenter Zähler | 3-Phasen Smart Meter    |
|           | (3-phasig)           | Chint DTSU666 (direkter |
|           |                      | Anschluss bis zu 80A)   |
| 924029    | Stromwandler-Kit     | 1 Stromwandler 600A/5A  |
|           | 600A (für DTSU       | zum Anschluss an das    |
|           | SmartMeter)          | 3-phasige SmartMeter    |
|           |                      | Chint DTSU666           |

## **REFU**sol

# 8. Fehlersuche und

# Wartung

## 8.1. Fehlersuche

In diesem Abschnitt werden die möglichen Fehler für dieses Produkt beschrieben. Bitte lesen Sie bei der Fehlersuche die folgenden Tipps sorgfältig durch:

1) Überprüfen Sie die Warnmeldung oder die Fehlercodes auf der Informationstafel des Wechselrichters.

2) Wenn auf dem Bedienfeld kein Fehlercode angezeigt wird, prüfen Sie bitte die folgenden Listen:

- Muss der Wechselrichter in einer sauberen, trockenen und gut belüfteten Umgebung installiert werden?

- Ist der DC-Schalter ausgeschaltet?

- Entsprechen die Querschnittsfläche und die Länge des Kabels den Anforderungen?

- Sind die Eingangs- und Ausgangsverbindungen und die Verkabelung in gutem Zustand?

- Sind die Konfigurationseinstellungen für die jeweilige Installation korrekt?

Dieser Abschnitt enthält die möglichen Fehler, die Lösungsschritte und gibt den Benutzern Methoden und Tipps zur Fehlerbehebung an die Hand.

Der Prozess zur Überprüfung der Ereignisliste kann sich auf das Handbuch Kapitel 7.3 (B) beziehen.

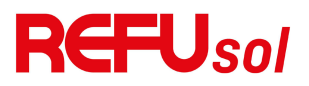

| Listen-<br>ID | Ereignislist<br>e Name | Beschreibung                                         | Grund & Lösung                                                                                                    |
|---------------|------------------------|------------------------------------------------------|----------------------------------------------------------------------------------------------------|
| ID01          | GridOVP                | Die Spannung<br>des<br>Stromnetzes<br>ist zu hoch    | Wenn der Alarm<br>gelegentlich auftritt, ist die<br>mögliche Ursache, dass das<br>Stromnetz gelegentlich<br>anormal ist. Der<br>Wechselrichter kehrt<br>automatisch zum normalen<br>Betriebsstatus zurück, wenn<br>das Stromnetz wieder<br>normal ist.                                          |
| ID02          | GridUVP                | Die Spannung<br>des<br>Stromnetzes<br>ist zu niedrig | Wenn der Alarm häufig<br>auftritt, prüfen Sie, ob die<br>Netzspannung/Frequenz<br>innerhalb des zulässigen<br>Bereichs liegt. Wenn nein,<br>wenden Sie sich an den<br>technischen Support. Wenn<br>ja, prüfen Sie den<br>AC-Leistungsschalter und die<br>AC-Verkabelung des<br>Wechselrichters. |
| ID03          | GridOFP                | Das<br>Stromnetz<br>die Frequenz<br>ist zu hoch      | Wenn die<br>Netzspannung/Frequenz<br>innerhalb des zulässigen<br>Bereichs liegt und die<br>AC-Verkabelung korrekt ist,                                                                                                    |
| ID04          | GridUFP                | Die Frequenz<br>des<br>Stromnetzes<br>ist zu niedrig | auftritt, wenden Sie sich an<br>den technischen Support,<br>um die Schutzpunkte für<br>Überspannung,<br>Unterspannung,<br>Überfrequenz und                                                                                                    |

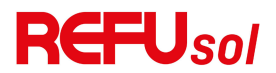

|      |                       |                                                         | Unterfrequenz zu ändern,                                                                                                    |
|------|-----------------------|---------------------------------------------------------|----------------------------------------------------------------------------------------------------|
|      |                       |                                                         | nachdem Sie die                                                                                                    |
|      |                       |                                                         | Genehmigung des örtlichen                                                                                                    |
|      |                       |                                                         | Stromnetzbetreibers                                                                                                    |
|      |                       |                                                         | eingeholt haben.                                                                                                    |
| ID05 | GFCIFault             | GFCI-Fehler                                             | Wenn der Fehler gelegentlich<br>auftritt, ist die mögliche<br>Ursache, dass die externen<br>Schaltkreise gelegentlich<br>anormal sind. Der<br>Wechselrichter kehrt<br>automatisch in den normalen<br>Betriebszustand zurück,<br>nachdem der Fehler behoben<br>wurde. Wenn der Fehler häufig<br>auftritt und lange andauert,<br>prüfen Sie, ob der<br>Isolationswiderstand zwischen<br>dem PV-Generator und der<br>Erde zu niedrig ist, und prüfen<br>Sie dann die<br>Isolationsbedingungen des<br>PV-Kabels. |
| ID06 | OVRT                  | OVRT<br>fehlerhaft                                      |                                                                                                    |
| ID07 | LVRT                  | LVRT<br>fehlerhaft                                      | Es liegen interne Fehler des<br>Wechselrichters vor schalten                                                                                                    |
| ID08 | IslandFault           | Störung des<br>Inselschutzes                            | Sie den "DC-Schalter" aus,                                                                                                    |
| ID09 | RasterOVPI<br>nstant1 | Transiente<br>Überspannun<br>g der<br>Netzspannung<br>1 | schalten Sie 5 Minuten und<br>schalten Sie dann den<br>"DC-Schalter" wieder ein.<br>Prüfen Sie, ob der Fehler<br>behoben ist. Wenn nicht,                                                                                                    |
| ID10 | GridOVPIns<br>tant2   | Transiente<br>Überspannun<br>g der<br>Netzspannung      | technischen Support.                                                                                                    |

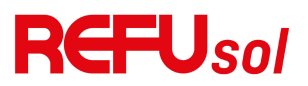

| 2                                           |                     |
|---------------------------------------------|---------------------|
| VGridLineF Fehler in der                    |                     |
| ault Netzspannung                           |                     |
| Überspannun                                 |                     |
| g des                                       |                     |
| Wechselrichte                               |                     |
| rs                                          |                     |
| HwADFault Fehler bei der                    |                     |
| ID17 Netzstrommess                          |                     |
| ung                                         |                     |
| ID18                                        |                     |
| DCI ehler                                   |                     |
| HwADFault Netzspannungs-                    |                     |
| VGrid(DC)                                   |                     |
|                                             |                     |
| ID20 VCrid(AC) Messfehler (AC)              |                     |
|                                             |                     |
| ID21 Equit(DC) astfebler (DC)               |                     |
| Fault(DC) astienter (DC)                    |                     |
| GFCIDevice Abtastung des                    |                     |
| ID22 Fault(AC) Ableitstroms                 |                     |
| (AC) Es liegen ir                           | nterne Fehler des   |
| Stromabzweig Wechselric                     | hters vor. schalten |
| ID23   HwADFault   probenahme   Sie den "D0 | C-Schalter" aus     |
| fehlerhaft warten Sie                       | 5 Minuten und       |
| DC-Eingangsst schalten Si                   | e dann den          |
| ID24                                        | er" wieder ein.     |
| fehlerhaft Prüfen Sie.                      | ob der Fehler       |
| Der behoben is                              | t. Wenn nicht.      |
| GFCI-Abtastw wenden Sid                     | e sich bitte an den |
| ert zwischen technische                     | n Support.          |
| Bestandige                                  |                     |
| ID29 rFehler_GF Master-DSP                  |                     |
| und dem                                     |                     |
| Salve-DSP ist                               |                     |
| nicht                                       |                     |

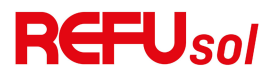

|      |                                  | konsistent                                                                                    |                                                                                                    |
|------|----------------------------------|-----------------------------------------------------------------------------------------------|----------------------------------------------------------------------------------------------------|
| ID30 | Konsistente<br>sFehler_Vgr<br>id | Der<br>Netzspannung<br>sabtastwert<br>zwischen<br>Master und<br>Salve ist nicht<br>konsistent | •                                                                                                    |
| ID31 | KonsistentF<br>ehler_DCI         | DCI-Konsisten<br>zfehler in 3<br>Zeilen                                                       |                                                                                                    |
| ID33 | SpiCommF<br>ault(DC)             | SPI-Kommuni<br>kation<br>fehlerhaft<br>(DC-Seite)                                             | Es liegen interne Fehler des<br>Wechselrichters vor, schalten<br>Sie den "DC-Schalter" aus,                                                            |
| ID34 | SpiCommF<br>ault(AC)             | SPI-Kommuni<br>kation<br>fehlerhaft<br>(AC-Seite)                                             | warten Sie 5 Minuten und<br>schalten Sie dann den<br>"DC-Schalter" wieder ein.<br>Prüfen Sie, ob der Fehler                                            |
| ID35 | SChip_Faul<br>t                  | Chip<br>fehlerhaft<br>(DC-Seite)                                                              | behoben ist. Wenn nicht,<br>wenden Sie sich bitte an den<br>technischen Support.                                                                       |
| ID36 | MChip_Feh<br>ler                 | Chip defekt<br>(AC-Seite))                                                                    |                                                                                                    |
| ID37 | HwAuxPow<br>erFault              | Störung der<br>Hilfsenergie                                                                   |                                                                                                    |
| ID41 | RelayFail                        | Relais defekt                                                                                 | Prüfen Sie, ob der                                                                                                    |
| ID42 | IsoFault                         | Niedrige<br>Isolationsimpe<br>danz                                                            | Erdungswiderstand des<br>PV-Strings zu niedrig ist und<br>ob die Isolierung des                                                                        |
| ID43 | PEConnect<br>Fault               | Erdschluss                                                                                    | PV-Kabels beschädigt ist.<br>Wenn die Nutzungsmethode<br>nicht ausgeschlossen<br>werden kann, wenden Sie<br>sich bitte an den<br>Kundendienst für neue |
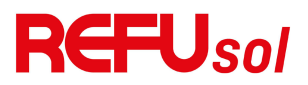

|      |                         |                                           | Energien von Capital Airlines.                                                                                                    |
|------|-------------------------|-------------------------------------------|----------------------------------------------------------------------------------------------------|
| ID44 | PvConfigErr<br>or       | Eingabemodu<br>s falsch                   | Prüfen Sie die Verkabelung<br>des PV-Strings, ob jeder<br>PV-Eingang unabhängig ist.<br>Überprüfen Sie die<br>Einstellung des<br>MPPT-Eingangsmodus<br>(Parallelmodus /<br>unabhängiger Modus) des<br>Wechselrichters und<br>korrigieren Sie diese<br>gegebenenfalls. |
| ID45 | CT-Trennun<br>g         | CT-Fehler                                 | Bitte überprüfen Sie die<br>Verdrahtung von Eingang,                                                                                                    |
| ID46 | ReversalCo<br>nnection  | Fehler in der<br>Eingangsverk<br>nüpfung  | Ausgang und<br>Kommunikation gemäß dem<br>Benutzerhandbuch. Wenn                                                                                                    |
| ID47 | Reserviert              | Reserviert                                | die Nutzungsmethode nicht<br>ausgeschlossen werden<br>kann, wenden Sie sich bitte<br>an den Kundendienst für<br>neue Energie von Capital<br>Airlines.                                                                                                    |
| ID48 | SNTypeFaul<br>t         | SN stimmt<br>nicht mit Typ<br>überein     | Es handelt sich um einen<br>internen Fehler des<br>Wechselrichters.                                                                                                    |
| ID49 | Reserviert              | Reserviert                                | Vergewissern Sie sich, dass                                                                                                    |
| ID50 | TempFault<br>_HeatSink1 | Überhitzungss<br>chutz für<br>Kühlkörper1 | die Einbaulage und die<br>Einbaumethode den<br>Anforderungen dieses<br>Benutzerbandbuchs                                                                                                    |
| ID51 | Reserviert              | Reserviert                                | entsprechen.                                                                                                    |
| ID52 | Reserviert              | Reserviert                                | Prüfen Sie, ob die                                                                                                    |
| ID53 | Reserviert              | Reserviert                                | Umgebungstemperatur am                                                                                                    |
| ID54 | Reserviert              | Reserviert                                | Einbauort den oberen                                                                                                    |
| ID55 | Reserviert              | Reserviert                                | Grenzwert überschreitet.                                                                                                    |

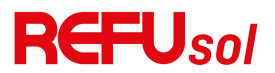

|      | TompEquilt               | Umgebungste    | Wenn ja, verbessern Sie die    |
|------|--------------------------|----------------|--------------------------------|
| ID57 | _Env1                    | mperatur1      | Belüftung, um die              |
|      |                          | Schutz         | Temperatur zu senken.          |
| ID58 | Reserviert               | Reserviert     | Prüfen Sie, ob der             |
| 1050 | TempFault                | Überhitzungss  | Wechselrichter verstaubt ist   |
| ID59 | _Inv1                    | chutz Modell 1 | und ob Fremdkörper den         |
| ID60 | Reserviert               | Reserviert     | Lüfter am Lufteinlass          |
|      |                          |                | blockieren. Wenn dies der      |
|      |                          |                | Fall ist, verbessern Sie bitte |
|      |                          |                | die Belüftung und die          |
|      | Description              | Description    | Wärmeableitung in der          |
| ID01 | Reserviert               | Reserviert     | Umgebung. Es wird              |
|      |                          |                | empfohlen, den                 |
|      |                          |                | Wechselrichter einmal pro      |
|      |                          |                | halbes Jahr zu reinigen.       |
|      |                          | Unsymmetrisc   | Es liegen interne Fehler des   |
|      | VbusPmsH                 | her            | Wechselrichters vor, schalten  |
| ID65 | nbalance                 | Effektivwert   | Sie den "DC-Schalter" aus,     |
|      |                          | der            | warten Sie 5 Minuten und       |
|      |                          | Busspannung    | schalten Sie dann den          |
|      |                          | Unsymmetrisc   | "DC-Schalter" wieder ein.      |
|      | VbusInstan<br>tUnbalance | her            | Prüfen Sie, ob der Fehler      |
| ID66 |                          | Momentanwe     | behoben ist. Wenn nicht,       |
|      |                          | rt der         | wenden Sie sich bitte an den   |
|      |                          | Busspannung    | technischen Support.           |
|      |                          |                | Wenn die Konfiguration des     |
|      |                          |                | PV-Generators korrekt ist,     |
|      |                          |                | kann es sein, dass die         |
|      |                          | Bus-Unterspa   | Sonneneinstrahlung zu          |
| ID67 | BusUVP                   | nnung beim     | gering ist. Sobald die         |
|      |                          | Netzanschluss  | Sonneneinstrahlung wieder      |
|      |                          |                | normal ist, wird der           |
|      |                          |                | Wechselrichter wieder          |
|      |                          |                | normal funktionieren.          |
|      | Bus7\/D                  | Busspannung    | Es liegen interne Fehler des   |
|      | DUSZVF                   | ist niedrig    | Wechselrichters vor, schalten  |
| ID69 | PVOVP                    | PV-Überspann   | Sie den "DC-Schalter" aus,     |

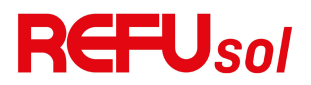

|      |                     | ung                                                                                 | warten Sie 5 Minuten und                                                                                                |
|------|---------------------|-------------------------------------------------------------------------------------|----------------------------------------------------------------------------------------------------|
| ID70 | Reserviert          | Reserviert                                                                          | schalten Sie dann den<br>"DC-Schalter" wieder ein.<br>Brüfen Sie ob der Febler                                          |
| ID71 | LLCBusOVP           | LLCBUS<br>Überspannun<br>g                                                          | behoben ist. Wenn nicht,<br>wenden Sie sich bitte an den<br>technischen Support                                         |
| ID72 | SwBusRms<br>OVP     | Überspannun<br>gssoftware für<br>den<br>Wechselrichte<br>rbus                       |                                                                                                    |
| ID73 | SwBusInsta<br>ntOVP | Wechselrichte<br>r-Busspannun<br>g<br>Momentanwe<br>rt<br>Überspannun<br>gssoftware |                                                                                                    |
| ID81 | Reserviert          | Reserviert                                                                          |                                                                                                    |
| ID82 | DciOCP              | Dci überlastet<br>fehlerhaft                                                        |                                                                                                    |
| ID83 | SwOCPInst<br>ant    | Schutz vor<br>unverzögerte<br>m<br>Ausgangsstro<br>m                                | Es liegen interne Fehler des<br>Wechselrichters vor, schalten<br>Sie den "DC-Schalter" aus,<br>warten Sie 5 Minuten und |
| ID84 | SwBuckBo<br>ostOCP  | BuckBoost<br>Software<br>Überstrom                                                  | "DC-Schalter" wieder ein.<br>Prüfen Sie, ob der Fehler<br>behoben ist. Wenn nicht,                                      |
| ID85 | SwAcRmsO<br>CP      | Ausgangs-Effe<br>ktivstromschu<br>tz                                                | wenden Sie sich bitte an den<br>technischen Support.                                                                    |
| ID86 | SwPvOCPIn<br>stant  | PV-Überstrom<br>software-Schu                                                       |                                                                                                    |

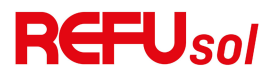

|       |            | tz             |                              |
|-------|------------|----------------|------------------------------|
|       | IpvUnbalan | PV-Paralleluns |                              |
| 1087  | се         | ymmetrie       |                              |
|       |            | Unsymmetrie    |                              |
| 1000  | IacUnbalan | des            |                              |
| 1088  | ce         | Ausgangsstro   |                              |
|       |            | ms             |                              |
| 1000  |            | Störlichtboge  |                              |
| 1089  | AFCIFAUIT  | n              |                              |
|       |            | Überstromsch   |                              |
| 1000  | IBalanceOC | utz mit        |                              |
| 1090  | Р          | symmetrische   |                              |
|       |            | m Strom        |                              |
| 1001  | DecOver    | Resonanzschu   |                              |
| ID91  | Resover    | tz             |                              |
|       |            | Ausgabe        |                              |
|       |            | Zyklus für     |                              |
| 1002  | SwAcCBCF   | Zyklus         |                              |
| 1092  | ault       | Auslösen des   |                              |
|       |            | Softwareschut  |                              |
|       |            | zes            |                              |
|       | SwPyBranc  | PV-Zweig       |                              |
| ID93  | bOCP       | Überstrom-Sof  |                              |
|       | HOCF       | tware-Schutz   |                              |
|       | HwillCBus  | LLC            |                              |
| ID97  | OVP        | Hardware-Übe   |                              |
|       | 011        | rspannung      |                              |
|       |            | Überspannun    |                              |
|       |            | g der          |                              |
| ID98  | HwBusOVP   | Wechselrichte  |                              |
|       |            | rbus-Hardwar   |                              |
|       |            | е              |                              |
|       | HwBuckBo   | BuckBoost      |                              |
| ID99  | ostOCP     | Hardware-Übe   |                              |
|       |            | rstrom         |                              |
| ID100 | Reserviert | Reserviert     | Es liegen interne Fehler des |

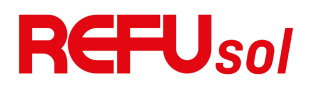

| ID102 | Hwpvocp              | PV-Hardware-<br>Überstrom                                                              | Wechselrichters vor, schalten<br>Sie den "DC-Schalter" aus,                                                                                                    |
|-------|----------------------|----------------------------------------------------------------------------------------|----------------------------------------------------------------------------------------------------|
| ID103 | HwACOCP              | Hardware-Übe<br>rstrom am<br>AC-Ausgang                                                | warten Sie 5 Minuten und<br>schalten Sie dann den<br>"DC-Schalter" wieder ein.                                                                                                    |
| ID110 | Überlastun<br>g1     | Überlastschut<br>z 1                                                                   | Prüfen Sie, ob der Fehler<br>behoben ist. Wenn nicht,                                                                                                    |
| וווסו | Überlastun<br>g2     | Überlastschut<br>z 2                                                                   | wenden Sie sich bitte an den<br>technischen Support.                                                                                                    |
| ID112 | Überlastun<br>g3     | Überlastschut<br>z 3                                                                   |                                                                                                    |
| ID113 | OverTemp<br>Derating | Der<br>Wechselrichter<br>wurde aufgrund<br>einer zu hohen<br>Temperatur<br>gedrosselt. | Vergewissern Sie sich, dass<br>die Einbaulage und die<br>Einbaumethode den<br>Anforderungen dieses<br>Benutzerhandbuchs<br>entsprechen.<br>Prüfen Sie, ob die<br>Umgebungstemperatur am<br>Einbauort den oberen<br>Grenzwert überschreitet.<br>Wenn ja, verbessern Sie die<br>Belüftung, um die<br>Temperatur zu senken.<br>Prüfen Sie, ob der<br>Wechselrichter verstaubt ist<br>und ob Fremdkörper den<br>Lüfter am Lufteinlass<br>blockieren. Wenn dies der<br>Fall ist, verbessern Sie bitte<br>die Belüftung und die<br>Wärmeableitung in der<br>Umgebung. Es wird<br>empfohlen, den<br>Wechselrichter einmal pro<br>halbes Jahr zu reinigen. |

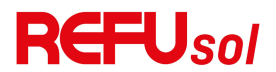

| ID114 | FreqDerati<br>ng | Netzfrequenz ist<br>zu hoch.                         | Wenn es häufig vorkommt,<br>überprüfen Sie bitte, ob die<br>Netzspannung und die<br>Netzfrequenz im zulässigen<br>Bereich des Wechselrichters<br>liegen. Wenn nicht, wenden<br>Sie sich bitte an den<br>Kundenservice von REFU<br>Elektronik. Wenn ja,<br>überprüfen Sie bitte, ob die<br>Verbindung zwischen dem<br>Leistungsschalter auf der<br>Wechselstromseite und dem<br>Ausgangskabel normal ist. |
|-------|------------------|------------------------------------------------------|----------------------------------------------------------------------------------------------------|
| ID115 | FreqLoadin<br>g  | Frequenzbelas<br>tung                                | Wenn die Netzspannung<br>und die Netzfrequenz im                                                                                                    |
| ID116 | VoltDeratin<br>g | Wechselspannu<br>ng ist zu hoch.                     | zulässigen Bereich des<br>Wechselrichters liegen und                                                                                                    |
| ID117 | VoltLoadin<br>g  | Wechselspannu<br>ng ist zu<br>niedrig.               | die Verkabelung auf der<br>Wechselstromseite als<br>korrekt bestätigt wurde, der<br>Alarm jedoch immer noch<br>häufig auftritt, wenden Sie<br>sich bitte nach<br>Genehmigung des lokalen<br>Netzbetreibers an den<br>Kundenservice, um die<br>Schutzgrenzwerte für<br>Über-/Unterspannung und<br>Über-/Unterfrequenz des<br>Wechselrichter-Netzes zu<br>ändern.                                          |
| ID121 | SpdFail(DC)      | Fehler<br>Überspannun<br>gsschutzgerät<br>(DC-Seite) | Es liegen interne Fehler des<br>Wechselrichters vor, schalten<br>Sie den "DC-Schalter" aus,<br>warten Sie 5 Minuten und                                                                                                    |
| ID122 | SpdFail(AC)      | Fehler                                               | schalten Sie dann den                                                                                                    |

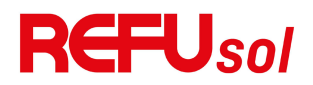

|                                  |                                                                                                 | Überspannun                                                                                                    | "DC-Schalter" wieder ein.                                                                                                    |
|----------------------------------|-------------------------------------------------------------------------------------------------|----------------------------------------------------------------------------------------------------|----------------------------------------------------------------------------------------------------|
|                                  |                                                                                                 | gsschutzgerät                                                                                                    | Prüfen Sie, ob der Fehler                                                                                                    |
|                                  |                                                                                                 | (AC-Seite)                                                                                                    | behoben ist. Wenn nicht,                                                                                                    |
| ID123                            | Reserviert                                                                                      | Reserviert                                                                                                    | wenden Sie sich bitte an den                                                                                                    |
| ID124                            | Reserviert                                                                                      | Reserviert                                                                                                    | technischen Support.                                                                                                    |
| ID125                            | Reserviert                                                                                      | Reserviert                                                                                                    |                                                                                                    |
| ID129<br>ID130                   | unrecoverH<br>wAcOCP<br>unrecoverB<br>usOVP                                                     | Ausgang<br>Überstrom<br>Hardware-Per<br>manentfehler<br>Busüberspann<br>ungDauerstör                                                                               |                                                                                                    |
|                                  |                                                                                                 | ung                                                                                                    |                                                                                                    |
| ID131                            | unrecoverH<br>wBusOVP                                                                           | Busuberspann<br>ung<br>Hardware-Dau<br>erfehler                                                                                                    |                                                                                                    |
|                                  | unrecoverl                                                                                      | PV-Unsymmet                                                                                                    |                                                                                                    |
| ID132                            | pvUnbalan<br>ce                                                                                 | riestrom<br>Dauerfehler                                                                                                    | Es liegen interne Fehler des<br>Wechselrichters vor, schalten                                                                                                    |
| ID132<br>ID133                   | pvUnbalan<br>ce<br>Reserviert                                                                   | riestrom<br>Dauerfehler<br>Reserviert                                                                                                    | Es liegen interne Fehler des<br>Wechselrichters vor, schalten<br>Sie den "DC-Schalter" aus,                                                                                                    |
| ID132<br>ID133<br>ID134          | pvUnbalan<br>ce<br>Reserviert<br>unrecoverA<br>cOCPInstan<br>t                                  | riestrom<br>Dauerfehler<br>Reserviert<br>Ausgang<br>transienter<br>Überstrom<br>Dauerfehler                                                                        | Es liegen interne Fehler des<br>Wechselrichters vor, schalten<br>Sie den "DC-Schalter" aus,<br>warten Sie 5 Minuten und<br>schalten Sie dann den<br>"DC-Schalter" wieder ein.<br>Prüfen Sie, ob der Fehler<br>behoben ist. Wenn nicht,<br>wenden Sie sich bitte an den<br>technischen Support. |
| ID132<br>ID133<br>ID134<br>ID135 | pvUnbalan<br>ce<br>Reserviert<br>unrecoverA<br>cOCPInstan<br>t<br>unrecoverla<br>cUnbalanc<br>e | riestrom<br>Dauerfehler<br>Reserviert<br>Ausgang<br>transienter<br>Überstrom<br>Dauerfehler<br>Permanenter<br>Fehler durch<br>unsymmetrisch<br>en<br>Ausgangsstrom | Es liegen interne Fehler des<br>Wechselrichters vor, schalten<br>Sie den "DC-Schalter" aus,<br>warten Sie 5 Minuten und<br>schalten Sie dann den<br>"DC-Schalter" wieder ein.<br>Prüfen Sie, ob der Fehler<br>behoben ist. Wenn nicht,<br>wenden Sie sich bitte an den<br>technischen Support. |

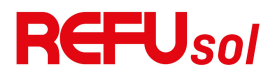

| ID138 | r<br>unrecoverP<br>VOCPInsta<br>nt | Eingangsmod<br>us<br>permanenter<br>Fehler<br>Dauerhafter<br>Überstromfehl<br>er am Eingang |                                                                                                    |
|-------|------------------------------------|---------------------------------------------------------------------------------------------|----------------------------------------------------------------------------------------------------|
| ID139 | unrecoverH<br>wPVOCP               | Hardware-Übe<br>rstrom-Dauerf<br>ehler am<br>Eingang                                        |                                                                                                    |
| ID140 | unrecoverR<br>elayFail             | Relais<br>Dauerstörung                                                                      |                                                                                                    |
| ID141 | unrecoverV<br>busUnbala<br>nce     | Bus<br>Unsymmetrisc<br>her<br>Dauerfehler                                                   | Es liegen interne Fehler des<br>Wechselrichters vor, schalten<br>Sie den "DC-Schalter" aus,<br>warten Sie 5 Minuten und |
| ID142 | LightningPr<br>otectionFa<br>ultDC | DC SPD<br>Ausfall                                                                           | schalten Sie dann den<br>"DC-Schalter" wieder ein.<br>Prüfen Sie, ob der Fehler<br>behaben ist. Wonn nicht              |
| ID143 | BlitzSchutz<br>FehlerAC            | AC SPD<br>Ausfall                                                                           | wenden Sie sich bitte an den<br>technischen Support.                                                                    |
| ID145 | USBFault                           | USB-Fehler                                                                                  |                                                                                                    |
| ID146 | WiFiFault                          | WIFI-Ausfall                                                                                |                                                                                                    |
| ID147 | BluetoothF<br>ault                 | Bluetooth-Aus<br>fall                                                                       |                                                                                                    |
| ID148 | RTCFault                           | RTCClock-Ausf<br>all                                                                        | Es liegen interne Fehler des<br>Wechselrichters vor. schalten                                                           |
| ID149 | CommEEP<br>ROMFault                | EEPROM-Fehler<br>der<br>Kommunikation<br>skarte                                             | Sie den "DC-Schalter" aus,<br>warten Sie 5 Minuten und<br>schalten Sie dann den<br>"DC-Schalter" wieder ein.            |

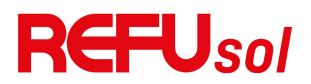

| 1     |                       | 1                                                           | 1                                                                                                    |
|-------|-----------------------|-------------------------------------------------------------|----------------------------------------------------------------------------------------------------|
| ID150 | CommEEP<br>ROMFault   | Kommunikati<br>on BOARD<br>FLASH-Fehler                     | Prüfen Sie, ob der Fehler<br>behoben ist. Wenn nicht,<br>wenden Sie sich bitte an den                                                        |
| ID151 | Reserviert            | Reserviert                                                  | technischen Support.                                                                                                    |
| ID152 | SafetyVerFa<br>ult    | Sicherheitsver<br>sion ist<br>fehlerhaft                    |                                                                                                    |
| ID153 | SciCommL<br>ose(DC)   | SCI-Kommuni<br>kation<br>(DC-Seite)                         |                                                                                                    |
| ID154 | SciCommL<br>ose(AC)   | SCI-Kommuni<br>kation<br>(AC-Seite)                         |                                                                                                    |
| ID155 | SciCommL<br>ose(Fuse) | SCI-Kommuni<br>kation<br>(DC-Strom<br>kombinierte<br>Seite) |                                                                                                    |
| ID156 | SoftVerErro<br>r      | Inkonsistente<br>Software-Versi<br>on                       |                                                                                                    |
| ID157 | Reserviert            | Reserviert                                                  |                                                                                                    |
| ID158 | Reserviert            | Reserviert                                                  |                                                                                                    |
| ID161 | ForceShutd<br>own     | ForceShutdow<br>n                                           | Die Fernsteuerung ist<br>möglich. Wenn Sie den                                                                                               |
| ID162 | RemoteShu<br>tdown    | RemoteShutd<br>own                                          | steuern können, trennen Sie                                                                                                    |
| ID163 | Drms0Absc<br>haltung  | Drms0<br>Abzweigung<br>nach unten                           | Wechselrichters, warten Sie<br>5 Minuten und schalten Sie<br>dann den DC-Schalter ein.<br>Beobachten Sie, ob der<br>Fehler nach dem Neustart |

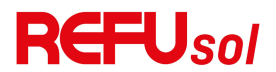

|                 |                                |                                                                | des Wechselrichters<br>behoben ist. Falls nicht,<br>wenden Sie sich bitte an den<br>Kundendienst von REFU<br>Elektronik.                 |
|-----------------|--------------------------------|----------------------------------------------------------------|----------------------------------------------------------------------------------------------------|
| ID165           | RemoteDer<br>ating             | RemoteDerati<br>ng                                             | Der Wechselrichter zeigt<br>ID83 an, wenn eine<br>Fernreduzierung                                                                        |
| ID166           | LogicInterf<br>aceDeratin<br>g | Reduzierung<br>der logischen<br>Schnittstelle                  | durchgeführt wird. Wenn<br>niemand diese Funktion<br>bedient, überprüfen Sie bitte                                                       |
| ID167           | AlarmAntiR<br>efluxing         | Anti-Refluxing<br>-Entlastung                                  | die Verbindung (I/O) gemäß<br>Kapitel 4.5                                                                                                |
| ID169           | FanFault1                      | Ventilator 1<br>Alarm                                          |                                                                                                    |
| ID170           | FanFault2                      | Lüfter 2 Alarm                                                 | Drüfen Sie ob der                                                                                                    |
| ID171           | FanFault3                      | Ventilator 3<br>Alarm                                          | Wechselrichter verstaubt ist                                                                                                    |
| ID172           | FanFault4                      | Ventilator 4<br>Alarm                                          | Lüfter am Lufteinlass                                                                                                    |
| ID173           | FanFault5                      | Ventilator 5<br>Alarm                                          | Fall ist, verbessern Sie bitte                                                                                                    |
| ID174           | FanFault6                      | Lüfter 6 Alarm                                                 | Wärmeableitung in der                                                                                                    |
| ID177           | Reserviert                     | Reserviert                                                     | Umgebung. Es wird                                                                                                    |
| ID178           | Reserviert                     | Reserviert                                                     | empfohlen, den                                                                                                    |
| ID179           | Reserviert                     | Reserviert                                                     | Wechselrichter einmal pro                                                                                                    |
| ID180           | Reserviert                     | Reserviert                                                     | halbes Jahr zu reinigen.                                                                                                    |
| ID181           | Reserviert                     | Reserviert                                                     |                                                                                                    |
| ID182           | Reserviert                     | Reserviert                                                     |                                                                                                    |
| ID193.<br>ID224 | StringFuse_<br>Fault0-31       | Alarm bei<br>offenem<br>Stromkreis der<br>String-Sicheru<br>ng | Es gibt interne Fehler im<br>Wechselrichter, schalten Sie<br>den "DC-Schalter" aus,<br>warten Sie 5 Minuten und<br>schalten Sie dann den |

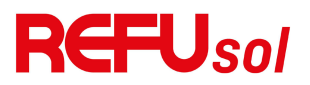

|                 |            |            | "DC-Schalter" wieder ein.<br>Prüfen Sie, ob der Fehler<br>behoben ist. Wenn nicht,<br>wenden Sie sich bitte an den<br>technischen Support. |
|-----------------|------------|------------|----------------------------------------------------------------------------------------------------|
| ID225-<br>ID240 | Reserviert | Reserviert | /                                                                                                    |

Hinweis: Die obige Tabelle ist unsere allgemeine Fehler-ID-Liste, alle Fehler-IDs dieses Wechselrichters können in der obigen Tabelle gefunden werden.

### 8.2. Wartung

Wechselrichter benötigen im Allgemeinen keine tägliche oder routinemäßige Wartung. Achten Sie jedoch darauf, dass der Kühlkörper nicht durch Staub, Schmutz oder andere Gegenstände blockiert wird. Vergewissern Sie sich vor der Reinigung, dass der DC-SCHALTER ausgeschaltet ist und der Trennschalter zwischen Wechselrichter und Stromnetz ausgeschaltet ist. Warten Sie vor der Reinigung mindestens 5 Minuten.

#### ♦ Reinigung des Wechselrichters

Reinigen Sie den Wechselrichter mit einem Luftgebläse, einem trockenen und weichen Tuch oder einer weichen Bürste. Reinigen Sie den Wechselrichter NICHT mit Wasser, ätzenden Chemikalien, Reinigungsmitteln usw.

#### ♦ Reinigung von Kühlkörpern

Für den langfristigen ordnungsgemäßen Betrieb von Wechselrichtern sollten Sie sicherstellen, dass um den Kühlkörper herum genügend Platz für die Belüftung vorhanden ist, überprüfen Sie den Kühlkörper auf Verstopfungen (Staub, Schnee usw.) und reinigen Sie ihn, falls vorhanden. Reinigen Sie den Kühlkörper mit einem Luftgebläse, einem trockenen und weichen Tuch oder einer

## **REFU**sol

weichen Bürste. Reinigen Sie den Kühlkörper NICHT mit Wasser, ätzenden Chemikalien, Reinigungsmitteln usw.

#### ♦ Reinigung der Lüfter

Bei Wechselrichtern REFUSOL 20K-2T (853P020.000) mit Lüftern überprüfen Sie bitte, ob der Wechselrichter beim Betrieb abnormale Geräusche macht. Prüfen Sie, ob die Lüfter Risse aufweisen und ersetzen Sie sie gegebenenfalls durch neue. Siehe untenstehenden Abschnitt.

### 8.3. Wartung der Lüfter

Bei Wechselrichtern der Serie REFUSOL 20K-2T (853P020.000), die mit Lüftern ausgestattet sind, kann ein defekter oder nicht ordnungsgemäß funktionierender Lüfter zu Problemen bei der Wärmeableitung des Wechselrichters führen und die Arbeitseffizienz des Wechselrichters beeinträchtigen. Aus diesem Grund müssen die Lüfter regelmäßig gereinigt und gewartet werden (siehe unten):

**Schritt 1:** Schließen Sie den Wechselrichter und überprüfen Sie die Verkabelung, um sicherzustellen, dass alle elektrischen Anschlüsse des Wechselrichters ausgeschaltet sind.

**Schritt 2:** Lösen Sie die vier Schrauben an der Ecke der Ventilator-Sockelleiste.

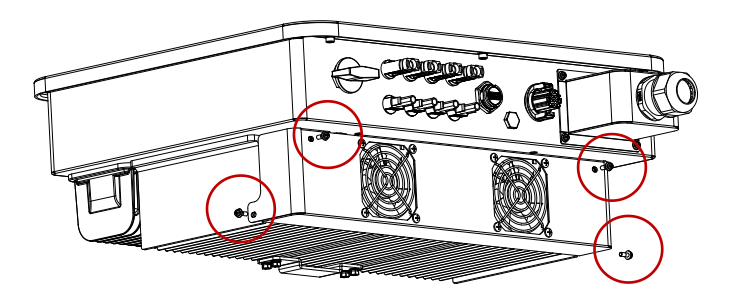

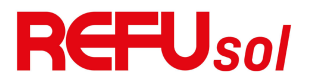

Abbildung 8-1: Entfernen Sie die vier Schrauben von der Lüftergrundplatte.

**Schritt 3:** Entfernen Sie die Schrauben an der Position der Lüfter, ziehen Sie die Klemme an der Schnittstelle zwischen Lüfter und Wechselrichter ab und entfernen Sie die Lüfter vollständig.

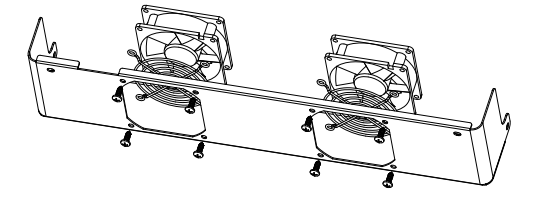

Abbildung 8-2: Entfernen des Lüfters und der Schutzabdeckung

Schritt 4: Verwenden Sie eine weiche Bürste, um den Ventilator zu reinigen. Wenn er beschädigt ist, ersetzen Sie ihn bitte rechtzeitig. Schritt 5: Installieren Sie den Wechselrichter wieder gemäß den oben beschriebenen Schritten.

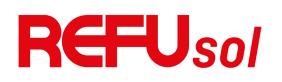

# 9. Technische Daten

## **Gliederung dieses Kapitels**

In diesem Kapitel werden der Modelltyp REFUSOL 20K-2T (853P020.000) und die technischen Parameter beschrieben. Die mit \* gekennzeichneten Modelle sind nur in Australien gültig.

| Modell<br>Datenblatt | REFUsol 20K-2T |  |
|----------------------|----------------|--|
| Eingang (DC)         |                |  |
| Empfohlene           |                |  |
| Max.                 | 30000          |  |
| PV-Eingangsleis      | Wp             |  |
| tung                 |                |  |
| Anzahl der           | 2              |  |
| MPP-Tracker          | 2              |  |
| Anzahl               | 2/2            |  |
| DC-Eingänge          | 2/2            |  |
| Max.                 |                |  |
| Eingangsspann        | 1100V          |  |
| ung                  |                |  |
| Anlaufspannun        | 1601/          |  |
| g                    | 1004           |  |
| Nenneingangss        | 650)/          |  |
| pannung              | 0307           |  |
| MPPT-Betriebss       |                |  |
| pannungsberei        | 140V-1000V     |  |
| ch                   |                |  |
| MPPT-Spannun         | (20)/          |  |
| gsbereich bei        | 4607-          |  |
| voller Leistung      | 8507           |  |
| Max.                 |                |  |
| MPPT-Eingangs        | 26A/26A        |  |
| strom                |                |  |
| Max.                 |                |  |
| Eingangskurzsc       | 36A/36A        |  |
| hlussstrom pro       |                |  |

**REFUsol 20K-2T** 

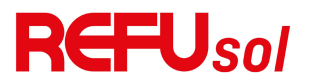

| MPPT                    |                                                  |
|-------------------------|--------------------------------------------------|
| Ausgang (AC)            |                                                  |
| Nennleistung            | 20000W                                           |
| Max.                    | 22000                                            |
| AC-Leistung             | VA                                               |
| Max.                    | 71.04                                            |
| Ausgangsstrom           | 51.94                                            |
| Nominale                | 3/N/DE 220V/380V/ac 230V//00V/ac                 |
| Netzspannung            | 5/14/F E,2204/50048C,2504/40048C                 |
| Netzspannungs           | 310Vac-480Vac (ie nach örtlicher Norm)           |
| bereich                 | Stovac genachornicher North                      |
| Nennfrequenz            | 50 / 60Hz                                        |
| Netzfrequenzb<br>ereich | 45Hz-55Hz/54Hz-66Hz (je nach örtlichem Standard) |
| Wirkleistung            |                                                  |
| einstellbarer           | 0~100%                                           |
| Bereich                 |                                                  |
|                         |                                                  |
| THDi                    | <3%                                              |
| Leistungsfaktor         | 1 Standard (einstellbar +/-0,8)                  |
| Leistung                |                                                  |
| Maximaler               | 98 60%                                           |
| Wirkungsgrad            | 50.007                                           |
| Europäischer            | 98 20%                                           |
| Wirkungsgrad            |                                                  |
| Eigenverbrauch          | <1W                                              |
| in der Nacht            |                                                  |
| MPPT-Wirkungs           | >99.9%                                           |
| grad                    |                                                  |
| Schutz                  |                                                  |
| DC-Verpolungss          | Ja                                               |
| chutz                   |                                                  |
| Anti-Islanding-         | Ја                                               |
| Schutz                  |                                                  |
| Ableitstromsch          | Ja                                               |
| utz                     |                                                  |
| Erdschlussüber          | Ja                                               |
| wacnung                 |                                                  |
| PV-String-Fehle         | Ja                                               |
| ruperwacnung            |                                                  |
| Anti-Rückleistu         | Ja                                               |

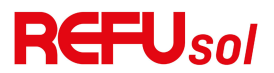

| ngsregler        |                                               |
|------------------|-----------------------------------------------|
| DC-Schalter      | Ja                                            |
| AFCI             | Optional                                      |
| Eingang/Ausga    | PV: Typ II Standard, AC: Typ II Standard      |
| ng SPD           |                                               |
| Maximaler        |                                               |
| Rückspeisestro   |                                               |
| m des            | 0A                                            |
| Wechselrichters  |                                               |
| in die Anlage    |                                               |
| Einschaltstrom   |                                               |
| und              | 0.84/2015                                     |
| Einschaltdauer   | 0,07/243                                      |
| am Ausgang       |                                               |
| Maximaler        |                                               |
| Ausgangsfehler   | 2004/105                                      |
| strom und        | 2004/103                                      |
| Dauer            |                                               |
| Maximaler        |                                               |
| Ausgangsübers    | 45A                                           |
| tromschutz       |                                               |
| Kommunikation    |                                               |
| Energieverwalt   | Ja nach Zartifizianung und Anfraga            |
| ungseinheit      | Je nach Zertinzierung und Anirage             |
| Kommunikatio     |                                               |
| n                | RS465/USB/ Bluetooth, Optional: WHI /Ethernet |
| Allgemeine Date  | n                                             |
| Temperaturber    |                                               |
| eich der         | - <b>30</b> ℃ <b>~+60</b> ℃                   |
| Umgebung         |                                               |
| Topologie        | Trafolos                                      |
| Grad des         | IDEE                                          |
| Schutzes         | 1005                                          |
| Zulässiger       |                                               |
| Bereich der      | 0.1000/                                       |
| relativen        | U~1UU%                                        |
| Luftfeuchtigkeit |                                               |
| Max.             | (000                                          |
| Betriebshöhe     | 4000m                                         |
| Lärm             | ≤40dB                                         |
| Gewicht          | 22kg                                          |
| 1                |                                               |

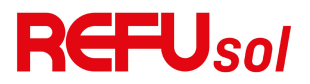

| Kühlung                 | Lüfter                                                                                                    |  |
|-------------------------|----------------------------------------------------------------------------------------------------|--|
| Abmessungen<br>(H*B*T)  | 430*520*189mm                                                                                                    |  |
| Anzeige                 | LCD                                                                                                    |  |
| Garantie                | 10 Jahre                                                                                                    |  |
| Standard                |                                                                                                    |  |
| EMC                     | EN61000-6-1, EN61000-6-2, EN61000-6-3, EN61000-6-4                                                                                   |  |
| Sicherheitsstan<br>dard | IEC62109-1/2, IEC62116, IEC61727, IEC61683, IEC60068(1,2,14,30)                                                                      |  |
| Netzstandard            | AS/NZS 4777, VDE V 0124-100, V 0126-1-1, VDE-AR-N 4105,<br>CEI 0-21/CEI 0-16, UNE 206 007-1, EN50549, G98/G99,<br>EN50530, NB/T32004 |  |

Hinweis: Das Produkt kann in Zukunft nachgerüstet werden. Die oben genannten Parameter dienen nur als Referenz. Die aktuellen Benutzerhandbücher finden Sie auf der Website.

© REFU Elektronik GmbH

Die Vervielfältigung, Verbreitung und Nutzung dieses Dokuments sowie die Weitergabe seines Inhalts an Dritte ist ohne ausdrückliche Genehmigung nicht gestattet. Zuwiderhandlungen machen schadenersatzpflichtig. Alle Rechte für den Fall der Patenterteilung, des Gebrauchs- oder Geschmacksmusters vorbehalten. Die angegebenen Daten dienen allein der Produktbeschreibung und sind nicht als zugesicherte Eigenschaften im Rechtssinne aufzufassen. Änderungen des Inhalts dieser Dokumentation und der Verfügbarkeit der Produkte sind vorbehalten.

## **REFU Elektronik GmbH** Marktstraße 185 D-72793 Germany

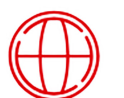

refu.com

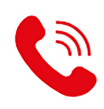

👲 +49 (0) 7121 145 1888

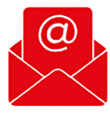

info@refu.com

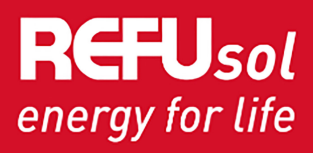

C | REFU Elektronik GmbH, 2024 | All rights reserved